**Engineer's Service Booklet** 

# Wall hung RSF gas fired condensing boilers Greenstar CDi Classic

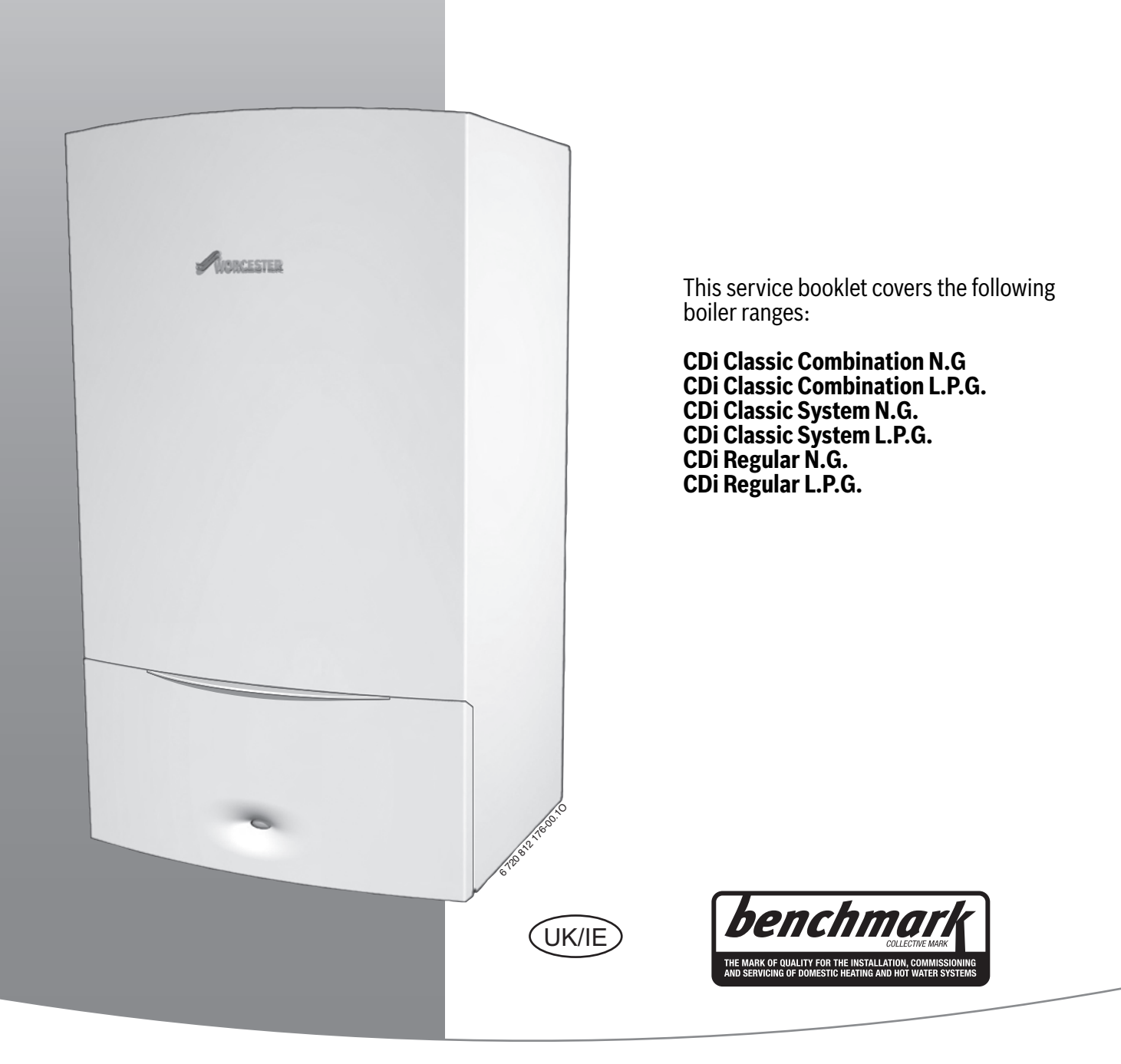

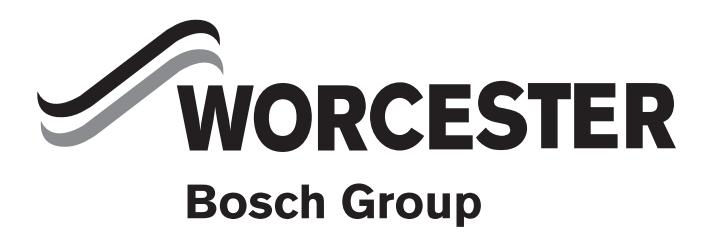

## **Table of contents**

| 1 | Explan            | nation of symbols and safety precautions            | 3        |  |  |
|---|-------------------|-----------------------------------------------------|----------|--|--|
|   | 1.1               | Explanation of symbols                              | 3        |  |  |
|   | 1.2               | General safety precautions                          | 3        |  |  |
|   |                   |                                                     |          |  |  |
| 2 | Opera             | tion                                                | 3        |  |  |
|   | 2.1               | Initialisation                                      | 3        |  |  |
|   | 2.2               | Display messages                                    | 3        |  |  |
|   | 2.3               | Operating elements                                  | 4        |  |  |
|   | 2.4               | First service level                                 | 5        |  |  |
|   | 2.4.1             | Display the value of the service function           | 5        |  |  |
|   | 2.4.2             | Set and store values in the service function        | 5        |  |  |
|   | 2.4.3             | Exit service function/service level without storing | 5        |  |  |
|   | 2.5               | Second service level                                | 5        |  |  |
|   | 2.5.1             | Display the value of the service function           | 5        |  |  |
|   | 2.5.2             | Set and store values in the service function        | 5        |  |  |
|   | 2.5.3             | Exit service function/service level without storing | 5        |  |  |
|   | 2.6               | Resetting service functions to factory settings     | 5        |  |  |
|   | 2.7               | Select max. or min. heat output                     | 5        |  |  |
|   | 2.8               | Reset the appliance                                 | 5        |  |  |
|   |                   |                                                     |          |  |  |
| 3 | Roiler            | service functions                                   | 6        |  |  |
| 5 | 2 1               | Eirst sorvice level                                 | 6        |  |  |
|   | 3.1<br>2.1        | Second corvice level                                | 0        |  |  |
|   | 3.Z               | Second service level                                | 1<br>7   |  |  |
|   | 3.3<br>2.2.1      |                                                     | 7        |  |  |
|   | 3.3.1             |                                                     | 1        |  |  |
|   | 3.3.2             |                                                     | 9        |  |  |
| 4 | Rectifying faults |                                                     |          |  |  |
|   | 4.1               | Indication of faults                                | 9        |  |  |
|   | 4.2               | Summary                                             | 10       |  |  |
|   | 4.2.1             | Appliance faults                                    | 10       |  |  |
|   | 4.2.2             | Faults that are not displayed                       | 10       |  |  |
|   | 4.3               | Notes on using the fault code tables                | 10       |  |  |
|   | 4.4               | Error codes on the display                          | 11       |  |  |
|   | 4.5               | Faults that are not displayed                       | 25       |  |  |
|   | 4.5.1             | Appliance faults                                    | 25       |  |  |
|   | 4.5.2             | Programmer faults                                   | 29       |  |  |
|   |                   |                                                     |          |  |  |
| 5 | Troubl            | eshooting - FW 100                                  | 29       |  |  |
|   | 5.1               | Troubleshooting using the display                   | 29       |  |  |
|   | 5.2               | Troubleshooting without the display                 | 33       |  |  |
|   |                   | <u> </u>                                            |          |  |  |
| 6 | Troubl            | eshooting - FR 110                                  | 33       |  |  |
|   | 6.1               | Troubleshooting using the display                   | 33       |  |  |
|   | 6.2               | Troubleshooting without the display                 | 36       |  |  |
| 7 | Δnnen             | dix                                                 | 36       |  |  |
| • | 7 1               | NTC sensor values for CDi Classia appliances        | 26       |  |  |
|   | /.⊥<br>7 1 1      | CH flow NTC concor and bot water NTC concor         | 20<br>20 |  |  |
|   | ィ.エ.エ<br>フ つ      | CDi Classic fan speede                              | 20<br>20 |  |  |
|   | 1.Z               |                                                     | 30       |  |  |
|   | 1.3               | NIC SENSOR CHARACTERISTICS                          | 31       |  |  |

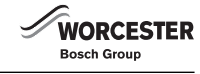

| 7.3.1 | Primary NTC                                       | 37 |
|-------|---------------------------------------------------|----|
| 7.3.2 | Domestic hot water NTC                            | 37 |
| 7.3.3 | Outdoor NTC                                       | 37 |
| 7.3.4 | Flow turbine                                      | 37 |
| 7.4   | Code plugs used with CDi Classic appliances       | 37 |
| 7.5   | Approved corrosion inhibitors and anti-freeze for |    |
|       | central heating water                             | 38 |
| 7.6   | Possible sources of corrosive CFCs                | 38 |
|       |                                                   |    |

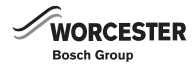

#### 1 Explanation of symbols and safety precautions

#### 1.1 Explanation of symbols

#### Warning symbols

Keywords at the start of a warning indicate the type and seriousness of the ensuing risk if measures to prevent the risk are not taken.

The following keywords are defined and can be used in this document:

## DANGER:

DANGER indicates a situation that will result in severe injury or death.

#### WARNING:

**WARNING** indicates a situation that could result in severe injury or death.

## CAUTION:

**CAUTION** indicates a situation that could result in minor to medium injury.

#### NOTICE:

**NOTICE** indicates a situation that could result in damage to property or equipment.

#### Important information

# i

Notes contain important information in cases where there is no risk of personal injury or material losses and are identified by the information symbol.

#### Additional symbols

| Symbol        | Meaning                                       |
|---------------|-----------------------------------------------|
| •             | a step in an action sequence                  |
| $\rightarrow$ | a reference to a related part in the document |
| •             | a list entry                                  |
| -             | a list entry (second level)                   |
|               |                                               |

Table 1

#### 1.2 General safety precautions

#### If you smell gas

A gas leak could potentially cause an explosion. If you smell gas, observe the following rules.

- Prevent flames or sparks:
  - Do not smoke, use a lighter or strike matches.
  - Do not operate any electrical switches or unplug any equipment.
  - Do not use the telephone or ring doorbells.
- Turn off the gas at the meter or regulator.
- Open windows and doors.
- Warn your neighbours and leave the building.
- Prevent anyone from entering the building.
- Well away from the building: call the National Gas Emergency Service on 0800 111 999.
- ▶ L.P.G. boilers: Call the supplier's number on the side of the gas tank.

#### **Boiler operation**

This appliance must only be operated by a responsible adult who has been instructed in, understands and is aware of the appliance's operating conditions and effects.

#### Health and safety

The appliance contains no substances that contravene the COSHH Regulations (Control of Substances Hazardous to Health regulations 1988).

#### **Combustible and corrosive materials**

Do not store or use any combustible materials (paper, thinners, paint etc.) inside or close to the appliance.

Chemically aggressive substances, such as halogenated hydrocarbons.

The presence of halogenated hydrocarbons in the combustion air causes surface corrosion on affected metals.

In order to limit the damage, the source of the air contamination must be located and sealed off. If this is not possible, the combustion air must be drawn from an alternative clean source.

#### **Fitting and modification**

Fitting the appliance and any controls to the appliance must only be carried out by a competent engineer in accordance with the current Gas Safety (installation and use) Regulations.

#### Servicing

Advise the user to have the system serviced annually by a competent, qualified engineer, such as British Gas or Gas Safe registered personnel, using approved spares.

This will help to maintain the economy, safety and reliability of the appliance.

## 2 Operation

#### 2.1 Initialisation

When it is switched on, the appliance performs a self-test which takes about 10 seconds.

While the test is in progress, the display shows for the first two seconds **88**. Additionally buttons **\*** and **\*** light up orange and the reset button lights up red. Afterwards the display shows the CH flow temperature.

On completion of the test sequence the appliance is ready for operation.

#### 2.2 Display messages

The 7-Segment-Display has following display messages (table 2 and 3):

| Displayed value                                                                    | Description                                                                                                    | Range        |
|------------------------------------------------------------------------------------|----------------------------------------------------------------------------------------------------|--------------|
| digit, dot followed by<br>letter                                                   | Service function                                                                                                    |              |
| letter followed by digit or letter                                                 | Error code                                                                                                    |              |
| three digits                                                                       | decimal value e.g. flow<br>temperature                                                                                                    | 00199        |
| one digit (long<br>displayed) followed<br>by two digits twice<br>(short displayed) | decimal value (triple-digit);<br>first digit will be displayed<br>alternating with two last digits<br>(e.g.: 26969 for 269)                    | 0999         |
| two dashes followed<br>by two digits twice                                         | code plug number;<br>the value is displayed in 3 steps:<br>1. two dashes<br>2. two first digits<br>3. two last digits<br>(e.g.: 10 04)         | 1000<br>9999 |
| two letters followed<br>by two digits twice                                        | version number;<br>the value is displayed in 3 steps:<br>1. two first letters<br>2. two first digits<br>3. two last digits<br>(e.g.: CF 10 20) |              |

Table 2 Display messages

| Special messages | Description                                            |
|------------------|--------------------------------------------------------|
|                  | Key acknowledgement after pressing one                 |
|                  | button (except <b>reset</b> button)                    |
|                  |                                                        |
|                  | Key acknowledgement after pressing two                 |
|                  | buttons simultaneously                                 |
|                  |                                                        |
|                  | Key acknowledgement after                              |
|                  | pressing button b longer than 3 seconds                |
|                  | (storage function)                                     |
| · · · · ·        | The display shows alternatively the CH flow            |
|                  | temperature and 99. The appliance works                |
|                  | continuously at the minimum power (see                 |
|                  | service function <b>2.F</b> ).                         |
|                  | The display shows alternatively the CH flow            |
|                  | temperature and $\square\square$ . The appliance works |
|                  | continuously at the maximum power (see                 |
|                  | service function <b>2.F</b> ).                         |
|                  | Appliance is in Air purge mode, see service            |
|                  | function <b>2.C.</b>                                   |
|                  |                                                        |
|                  | The display shows alternatively the CH flow            |
|                  | temperature and 📲 . The Syphon-fill                    |
|                  | programme is active. See service function <b>4.F</b>   |
|                  | The display shows alternatively the CH flow            |
|                  | temperature and <b>QQ</b> reminding that the next      |
|                  | service is due. The burner service interval of         |
|                  | 2324 hours has run out. See service function           |
|                  | <b>5.A</b> .                                           |
|                  | The display shows alternatively the CH flow            |
|                  | temperature and S. The pump is blocked.                |
|                  | See error E9.                                          |
|                  | The display shows alternatively the CLI flow           |
|                  | temperature and C. The gradient limitation is          |
|                  | active The primary temperature is rising too           |
|                  | fact and the burner has switched off for 2             |
|                  | minutes See error F9                                   |
|                  |                                                        |

WORCESTER

Bosch Group

Table 3Special display messages

#### 2.3 Operating elements

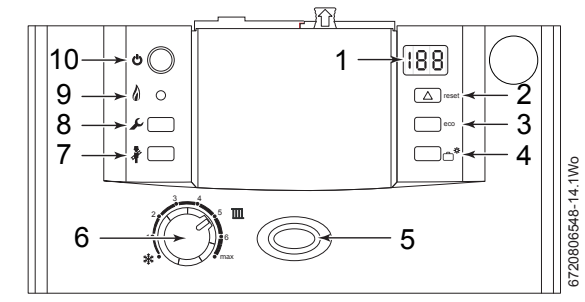

Fig. 1 CDi Classic Regular control panel

- 1 Display
- 2 Reset button (RED)
- 3 Not used
- 4 Not used
- 5 On/off and fault indicator (BLUE)
- 6 Central heating temperature control
- 7 Performance test button
- 8 Service button (ORANGE)
- 9 Burner indicator (GREEN)
- 10 On/off button

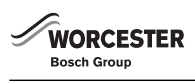

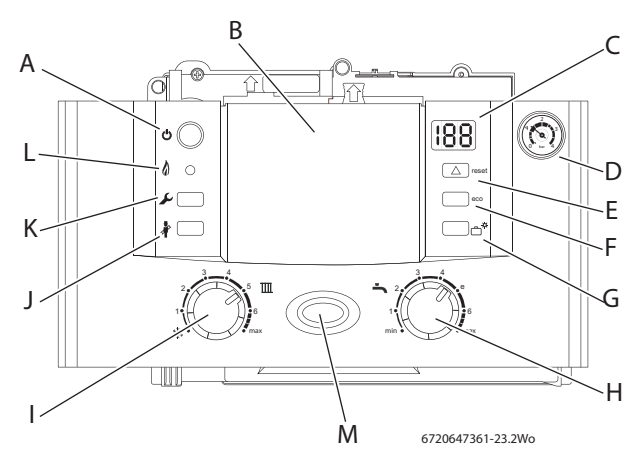

Fig. 2 CDi Classic Combination & System control panel

- A On/off button
- B Cover or optional programmer
- C Display
- D System pressure gauge
- E Reset button (RED)
- F ECO button (GREEN) (in service mode for selecting upwards)
- G DHW temperature control (Not used on Regular boilers) (Not used on System boilers unless the option integral diverter valve is fitted)
- H Holiday button (GREEN) (in service mode for selecting downwards)
- I Central heating temperature control
- J Central heating boost button (ORANGE) (in service mode for displaying and storing values, for selection of max. or min. heat output)
- K Service button (ORANGE)
- L Burner indicator (GREEN)
- M On/off and fault indicator (BLUE)
- i

Modifications of appliance parameters only become active after saving.

#### 2.4 First service level

#### 2.4.1 Display the value of the service function

- Press the *J* button for approximately 10 seconds (the display shows ]. When the button lights up orange, release it. In the display appears Digit.Letter e. g. 1.A.
- ▶ Press the **eco** button for going upwards or the button 
  <sup>☆</sup> for going downwards to select the service function.
- Press the press the button and release it. After releasing the button will light up orange. The display shows the value of the service function.

#### 2.4.2 Set and store values in the service function

- Display the value of the service function.
- ► Press the eco button for going upwards or the <sup>☆</sup> button for going downwards to select the value.
- Press the *p* button for longer than 3 seconds until *appears* on the display. After releasing, the button goes out and the value is stored. The first service level is active.

#### 2.4.3 Exit service function/service level without storing

- Press the *button to exit the service function without storing. After releasing the button goes out.*
- Press the *J* button to exit service level. After releasing the button goes out. The display shows the flow temperature.

#### 2.5 Second service level

#### 2.5.1 Display the value of the service function

- Press the *J* button for approx.10 seconds (the display shows ].
   When the button will light up orange, release it.
- ► Press eco button and <sup>☆</sup> simultaneously for approximately 3 seconds (the display shows <sup>3</sup>) until in the display appears Digit.Letter e. g. 8.A.
- ► Press the eco button for going upwards or the <sup>☆</sup> button for going downwards to select the service function.
- ▶ Press the ≱ button and release it. After releasing the button will light up orange. The display shows the value of the service function.

#### 2.5.2 Set and store values in the service function

- Display the value of the service function.
- Press the p button for longer than 3 seconds until p appears on the display. After releasing the button goes out and the value is stored. The second service level is active.

#### 2.5.3 Exit service function/service level without storing

- Press the button to exit the service function without storing. After releasing the button goes out. First service level is active.
- ► Press eco button and <sup>☆</sup> simultaneously for approximately 3 seconds (the display shows -) in order to go to the first service level. Afterwards the display shows the last selected service function.

#### -or-

 Press the *J* button to exit all service levels. After releasing, the button goes out.

#### 2.6 Resetting service functions to factory settings

To reset all settings on Service levels **1** and **2** to the factory settings:

Display the value of the service function 8.E (second service level, value = 0) and store it. The appliance re-starts with factory settings (see also section 2.1).

#### 2.7 Select max. or min. heat output

- Press the button for approximately 10 seconds (the display shows
   ). When the button will light up orange, release it.
- Turn the CH control knob on the right and adjust maximum heat output (the display shows alternatively the CH flow temperature and BE).

#### -or-

- Turn the CH control knob on the left and adjust minimum heat output (the display shows alternatively the CH flow temperature and <a>[]</a>
- Press the button to exit the function. After releasing the button goes out.

# i

Maximum or minimum heat output is only active for 15 minutes. After this time the appliance changes to normal mode.

To ensure that the maximum 15 minutes is achieved, remove the diverter valve motor and run a hot water tap.

#### 2.8 Reset the appliance

Press the **reset** button for 3 seconds and release it. After releasing the button the appliance re-starts without parameter reset. (For a parameter reset see section 2.6).

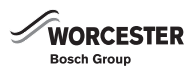

## **3** Boiler service functions

#### 3.1 First service level

- ► To enter the first service level press the button *y* for approx. 10 seconds.
- ► To display, set or store values see section 2.4.2.

| <b>L</b> | Description                                                                                   | Display | Range adjustable from - to/<br>Description                                                                                                    | Reset value (after<br>parameter reset) |
|----------|-----------------------------------------------------------------------------------------------|---------|----------------------------------------------------------------------------------------------------|----------------------------------------|
| 1.A      | Max. output (heating)                                                                         | *-100   | min adjustable output - 100%<br>(not on 37 and 42 Combis)                                                                                                    | depends on appliance type              |
| 1.b      | Max. output (hotwater - combi only)                                                           | *-100   | min adjustable output - 100%                                                                                                    | 100                                    |
| 1.C      | Pump map (heating)<br>(wall hung combi & system only)<br>(see section 3.3.1, <b>1.C/1.d</b> ) | 00-05   | 0 Pump step adjustable<br>1 Constant pressure high<br>2 Constant pressure middle<br>3 Constant pressure low<br>4 Proportional pressure high<br>5 Proportional pressure low | 04                                     |
| 1.d      | Map pump step (heat.)<br>(wall hung combi & system only)                                      | 02-07   | 2-7                                                                                                    | 07                                     |
| 1.E      | Pump switch mode                                                                              | 01-04   | 1 - 4                                                                                                    | 02                                     |
| 2.b      | Max. flow temperature                                                                         | 35-88   | 35 - 88 ℃                                                                                                    | 88 °C                                  |
| 2.C      | Air purge mode<br>(burner keeps off while air purge mode is on)                               | 00-02   | 0 off<br>1 on, automatic deactivation (on for 8<br>minutes, then off)<br>2 permanent on                                                                                    | 01                                     |
| 2.F      | Operating mode                                                                                | 00-02   | 0 Normal<br>1 Minimal (for 15 min)<br>2 Maximal (for 15 min)                                                                                                    | 00                                     |
| 3.b      | Anti-cycle time                                                                               | 00-15   | 0 - 15 min                                                                                                    | 03 min                                 |
| 3.C      | Anti-cycle flow temperature differential                                                      | 00-30   | 0-30 K<br>(Note: an increment of 1K corresponds to<br>an increment of 1 °C)                                                                                                | 10 К                                   |
| 3.E      | Pre heat cycle time (hot water) (combi only)                                                  | 20-60   | 20 - 60 min                                                                                                    | 20 min                                 |
| 3.F      | Burner off after DHW demand (hot water) (combi only)                                          | 00-30   | 0 - 30 min<br>(0 = 10sec)                                                                                                    | 01 min                                 |
| 4.F      | Syphon-fill programme                                                                         | 00-01   | 0 off,<br>1 on, boiler min. output                                                                                                    | 01                                     |
| 5.A      | Reset service reminder                                                                        | 00      | 0 must be stored in order to reset service reminder                                                                                                    | 00                                     |
| 5.b      | Fan over-run time                                                                             | 01-18   | 1-18 (= 10 sec - 180 sec)                                                                                                    | 03 (30 sec)                            |
| 6.A      | Last fault                                                                                    | 00 - FF | last fault code can be displayed                                                                                                    | 00                                     |
| 6.d      | Actual flow rate turbine (combi only)                                                         | 00-99   | 0-99 l/min                                                                                                    | read only                              |
| 6.E      | Programmer input                                                                              | 00-11   | 00, 01, 10, 11<br>(left digit: heating,<br>right digit: hotwater)                                                                                                    | read only                              |
| 7.A      | Fault indicator LED on/off                                                                    | 00-01   | 0 off<br>1 on<br>Flashes in case of error even when its<br>setting is off (0).                                                                                             | 01                                     |

Table 4 CDi Classic Service - first level

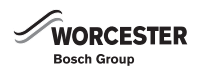

#### 3.2 Second service level

- ► To enter the second service level enter the first service level and then press the eco button and rate simultaneously for 3 seconds.
- To display or set and store values see section 2.5.2.

| <u>z</u> | Description                       | Display  | Range adjustable from - to/<br>Description                                                          | Reset Value<br>(after parameter reset) |
|----------|-----------------------------------|----------|----------------------------------------------------------------------------------------------------|----------------------------------------|
| 8.A      | Software version                  | CF ** ** | -                                                                                                   | read only                              |
| 8.b      | Code plug number                  | ** **    | 1000-4000; corresponds to digits 7 to 10<br>of order number<br>for example: 8 714 41 <b>1 062</b> 0 | read only                              |
| 8.C      | GFA status (not applicable)       | -        | -                                                                                                   | read only                              |
| 8.d      | GFA error (not applicable)        | -        | -                                                                                                   | read only                              |
| 8.E      | Reset all parameters              | 00       | 0 (must be stored in order to set all<br>parameters to factory settings)                            | 00                                     |
| 8.F      | Permanent ignition                | 00-01    | 0 = off<br>1 = on (Do not run for more than 2<br>minutes!)                                          | 00                                     |
| 9.A      | Operation mode permanent          | 00-02    | 0 normal<br>1 min<br>2 max                                                                          | 00                                     |
| 9.b      | Actual fan speed                  | *** (Hz) | -                                                                                                   | read only                              |
| 9.C      | Actual heat output                | ** (%)   | 0-100                                                                                               | read only                              |
| 9.d      | Start fan speed                   | 45-55    | 45-55 Hz                                                                                            | 50 Hz                                  |
| 9.E      | Turbine signal delay (combi only) | 02-08    | 2-8 [quarter seconds] (corresponds to 0.5-2 sec)                                                    | 04 (corresponds to 1 sec)              |
| 9.F      | Pump over-run time (CH mode)      | 00-10    | 0-10 min                                                                                            | 03                                     |

Table 5 CDi Classic Service - second level

#### 3.3 Explanation of service functions

3.3.1 First service level

#### 1.A Max. output (heating)

The heating output can be set to any level between min. rated heat output and max rated heat output to limit it to the specific heat requirements.

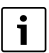

Even if the heating output is limited, the full rated heat output remains available for hot water.

The factory setting is maximum rated output – it depends on appliance type.

#### 1.b Max. output (hotwater - combi only)

The hot water output can be set to any level between minimum rated hot water output and maximum rated hot water output to limit it to the specific hot water requirements.

The factory setting is maximum rated output - display shows 100.

#### 1.C Pump map (heating - combi & system only)

The appliance is supplied with this function set to **4** (Proportional pressure high). See pump characteristics below.

The pump map indicates how the pump is controlled in heating mode. The pump switches between the various pump speeds so as to reproduce the characteristic curve selected.

Changing the pump characteristic can be helpful if a lower pressure difference will guarantee the necessary circulation on the basis of the system dimensions and pump characteristic.

# i

In order to save as much energy as possible and to minimise the possibility of water circulation noise, a low characteristic should be chosen.

The pump map can be selected within:

- **0** (Pump step adjustable),
  - see service function **1.d** (Map pump step (heating))
- 1 (Constant pressure high)
- 2 (Constant pressure middle)
- 3 (Constant pressure low)
- 4 (Proportional pressure high)
- 5 (Proportional pressure low)

The factory setting is:

1.C Pump map (heating) 4 (Proportional pressure high)

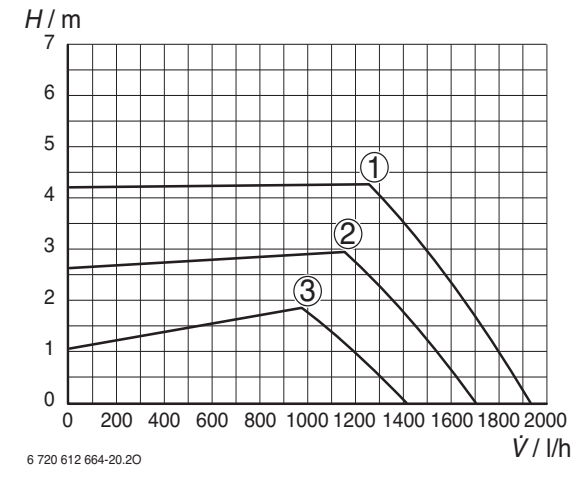

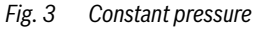

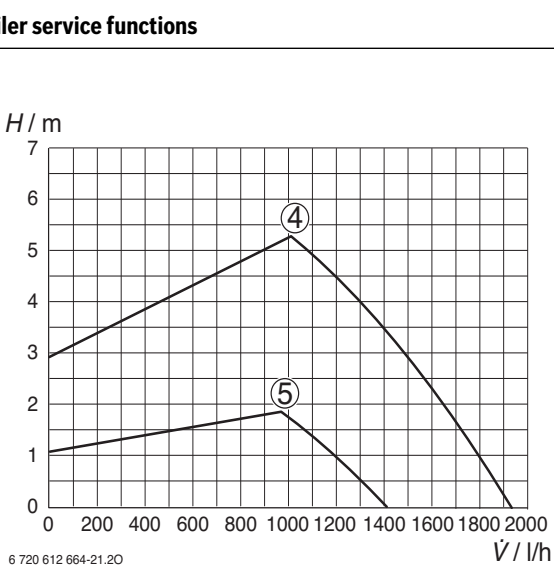

Proportional pressure Fig. 4

- [1-5] Curves for switch positions 1-5
- [H] Residual head
- [Ý] Amount of circulating water

If this parameter is set to **0** then the pump speed set under function **1.d** (Map pump step (heating)) is active.

#### 1.d Map pump step (heating - combi & system only)

This service function corresponds to the pump speed switch used on conventional heating pumps.

However, the setting is only active if function **1.C** (Pump map (heating)), is set to **0**.

The factory setting is:

1.d Map pump step (heating) 7

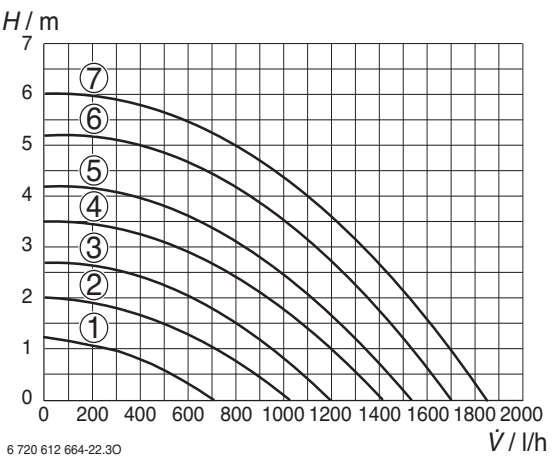

Fig. 5 Pump characteristics

- [2-7] Curves for switch positions 2-7
- [H] Residual head
- Amount of circulating water [V]

#### 1.E Pump switch mode

The choice of settings is as follows:

#### **Control Mode 1**

#### For heating equipment without a control unit.

The pump is controlled by the central heating flow temperature control.

#### Control Mode 2 (factory setting) •

For heating systems with room thermostat.

The central heating flow temperature control controls only the gas, the pump is not affected. The room thermostat controls both the gas and the pump. The pump and fan have an over-run time of between 15 s and 3 min.

- **Control Mode 3** Not applicable
- **Control Mode 4**

Intelligent switch-off at installations with weather dependent control. The pump is only switched on in case of heat demand.

#### 2.b Max. flow temperature

The maximum CH flow temperature can be set to between 35 °C and 88 °C (factory setting). Even if the CH flow temperature control is set higher, the setting entered for 2.b (Max. flow temperature) is not exceeded.

#### 2.C Air purge mode

The first time the appliance is switched on, a once-only venting function is activated. The heating pump then switches on and off at intervals. This sequence lasts about 8 minutes.

The 2-digit display shows  $\begin{bmatrix} -2 \\ -2 \end{bmatrix}$  in alternation with the CH flow temperature.

The automatic vent will open during venting and then close once the venting sequence is complete.

i

The venting function can be activated manually after servicing.

If the venting function is set to "On" (with automatic deactivation), the function is set to "Off" once the sequence has been completed

#### 2.F Operating mode

There are 3 operating modes to choose from.

- Normal mode: the appliance operates according to the commands received from the programmer. The display shows **0**.
- Minimum mode: the appliance runs constantly at minimum output. The display shows 1. The 2-digit display alternates between the CH flow temperature and 2. After 15 min the minimal mode changes to normal mode.
- Maximum mode: the appliance runs constantly at maximum output. The display shows 2. The 2-digit display alternates between the CH flow temperature and  $\begin{bmatrix} - \\ - \end{bmatrix}$ . After 15 min the maximal mode changes to normal mode.

#### 3.b Anti-cycle time

The anti-cycle time is factory set to 3 minutes.

The shortest possible anti-cycle time is 1 minute (recommended for single-pipe and hot-air heating systems).

If the setting 0 is entered, the anti-cycle time is inactive.

Enter the anti-cycle time on the commissioning record enclosed with the appliance.

#### 3.C Anti-cycle flow temperature differential

The switching difference is the permissible differential from the specified CH flow temperature. It can be set in increments of 1 K. The adjustment range is 0 to 30 K (is factory set to 10 K). The minimum CH flow temperature is 35 °C.

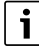

Note: An increment of 1K corresponds to an increment of 1 °C.

The switching difference setting should be entered on the commissioning record supplied with the appliance.

#### 3.E Cycle time (hot water - combi only)

The appliance is supplied with the pre-heat cycle time set to 20 minutes. After pre-heating or DHW demand, this function will stipulate the period of time before the next permissible pre-heat. This will prevent excessive pre-heat cycling.

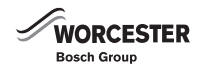

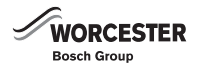

#### 3.F Burner off after DHW demand (hot water - combi only)

The appliance is supplied with the hot water duration set to 1 minute.

The "hot water duration" time specifies how long, after hot water has been drawn, that the heating mode remains disabled.

#### 4.F Syphon-fill programme

The syphon filling function ensures that the syphon trap is filled when the appliance is first installed or shut down for a long period. Flue gas is prevented from escaping into the room that the appliance is installed.

The syphon filling function is activated when:

- the appliance is switched on at the main switch
- the burner has not been in operation for at least 48 hours
- the appliance is switched from summer to winter mode

The next time the heating or hot water system calls for heat, the appliance is held at minimum output for 15 minutes. The syphon filling programme remains active until the appliance has completed 15 minutes of operation at minimum output. The 2-digit display alternates between  $\Box \Box$  and the CH flow temperature.

## i CAUTION:

#### If the syphon is not filled, flue gas can escape!

- Only deactivate the syphon filling programme in order to carry out servicing work.
- Always re-activate trap filling programme once servicing is complete.

#### **5.A Reset service reminder**

The burner service interval of 2324 hours has run out. After the service inspection store 0 for resetting the service interval.

#### 5.b Fan over-run time

Set the time of fan over-run after a boiler demand.

#### 6.A Last fault

The last fault can also be recalled for servicing purposes when the appliance is functioning correctly.

#### 6.d Actual flow rate turbine (combi only)

The actual flow rate of the turbine is displayed.

#### 6.E Programmer input

Shows the status of channel 1 of the timer DT10/DT20. Left digit is "Heat demand", heating mode will be activated according to the programmer commands.

Shows the status of channel 2 of the timer DT20.

Right digit is "DHW demand", hot water mode will be activated according to the programmer commands.

#### 7.A Fault indicator LED on/off

The fault indicator LED flashes in case of error even when its setting is off (0).

#### 3.3.2 Second service level

#### 8.A Software version

The version number of the software is displayed.

#### 8.b Code plug

The 4-digit part number of the code plug (digits no. 7 up to 10 of order no.) is indicated.

The code plug determines the appliance functions. If the appliance is converted from natural gas to LPG or vice versa (using conversion kit) the code plug also has to be changed.

#### 8.C GFA status

(not applicable)

#### 8.d GFA error

(not applicable)

#### 8.E Reset all parameters

Set all parameters to factory setting. See also section 2.6.

#### 8.F Permanent ignition

This function allows permanent ignition without gas supply to be activated for the purposes of checking the ignition mechanism.

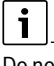

Do not run for more than 2 minutes!

#### 9.A Operation mode permanent

Set a fixed operation mode even when boiler has been switched off.

#### 9.b Actual fan speed

The current fan speed is displayed in Hertz (Hz).

#### 9.C Actual heat output

The actual heat output of the appliance at the time viewed is displayed.

#### 9.d Start fan speed

The actual start fan speed between 45 and 55 Hz is displayed in Hertz (Hz).

#### 9.E Turbine signal delay (combi only)

Set a delay time relates to the beginning of DHW demand to avoid an undesired demand by water surge hammer.

#### 9.F Pump over-run time (CH mode)

Set the time of pump over-run after the end of a heating demand.

#### 4 Rectifying faults

#### 4.1 Indication of faults

Faults are indicated simultaneously by a letter code in the display and by flashing of the fault indicator LED. This helps to identify and eliminate the cause of the fault quickly and reliably.

The fault codes displayed are grouped into four categories:

Category 1:

The appliance is disabled until it has been switched off and then on again.

Category 2:

The appliance is disabled until the cause of the fault has been eliminated.

Category 3:

The appliance continues to operate with limited function.

Category 4:

The appliance is disabled and locked (button **reset** and fault indicator LED are flashing) until the cause of the fault has been eliminated and the appliance unlocked.

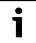

#### Unlocking the appliance:

 Press the reset button for 3 seconds and release it. After releasing the appliance re-starts. (See also section 2.1).

#### 4.2 Summary

#### 4.2.1 **Appliance faults**

| Appliance faults | Category | Page |
|------------------|----------|------|
| A1               | 1        | 11   |
| A5               | 3        | 12   |
| A6               | 2        | 12   |
| A7               | 3        | 13   |
| A8               | 2        | 14   |
| b1               | 2        | 15   |
| C6               | 2        | 15   |
| СС               | 2        | 16   |
| E2               | 2        | 16   |
| E9               | 4        | 18   |
| EA               | 4        | 21   |
| F0               | 2/4      | 21   |
| F7               | 4        | 22   |
| FA               | 4        | 23   |
| Fd               | 4        | 24   |
| SE               | 3        | 24   |

Table 6

#### 4.3 Notes on using the fault code tables The procedure is best described with the aid of an example:

- Work through the table from top to bottom and from left to right. •
- First make a note of the present settings and restore them before leaving the appliance.
- Read question 1. (Check column) and depending on the answer (yes • or no) read the action required from the relevant box and carry out the instruction given; ignore the other answer. For example: if the burner flame is visible, follow the instructions for **yes**, i.e. go to 5.!
- "go to 5" means go to number 5., ignoring the steps in between. •

In this example: check the flue is clear by testing the CO<sub>2</sub> level.

- If the appliance is locked (reset button and the fault indicator LED are flashing), press the **reset** button.
- If the fault has been rectified, the appliance will then start up without • indicating a fault and the fault isolation procedure is complete.
- If the fault is still present after performing the reset action and, if ٠ necessary, restarting the appliance, move on to the next step in the fault isolation procedure.
- If another fault code is displayed, work through the fault code table for that code

#### 4.2.2 Faults that are not displayed

| Appliance faults                                       | Page |
|--------------------------------------------------------|------|
| Excessive burner noise, rumbling noises                | 25   |
| Flow noises                                            | 25   |
| Heating up of last radiators in system too slow        | 25   |
| Flue gas levels incorrect, CO level too high           | 26   |
| Ignition too harsh, ignition poor                      | 28   |
| Condensation in the flue pipe                          | 28   |
| Inadequate hot water outlet temperature (combi boiler) | 28   |
| Table 7 Undisplayed faults                             |      |

WORCESTER

Bosch Group

Table / Undisplayed faults

| Programmer faults                                                        | Page |
|--------------------------------------------------------------------------|------|
| Set room temperature not reached                                         | 29   |
| Set room temperature exceeded by a large amount (230V on/ off room stat) | 29   |
| Excessive fluctuations in room temperature                               |      |

Table 8 Programmer faults

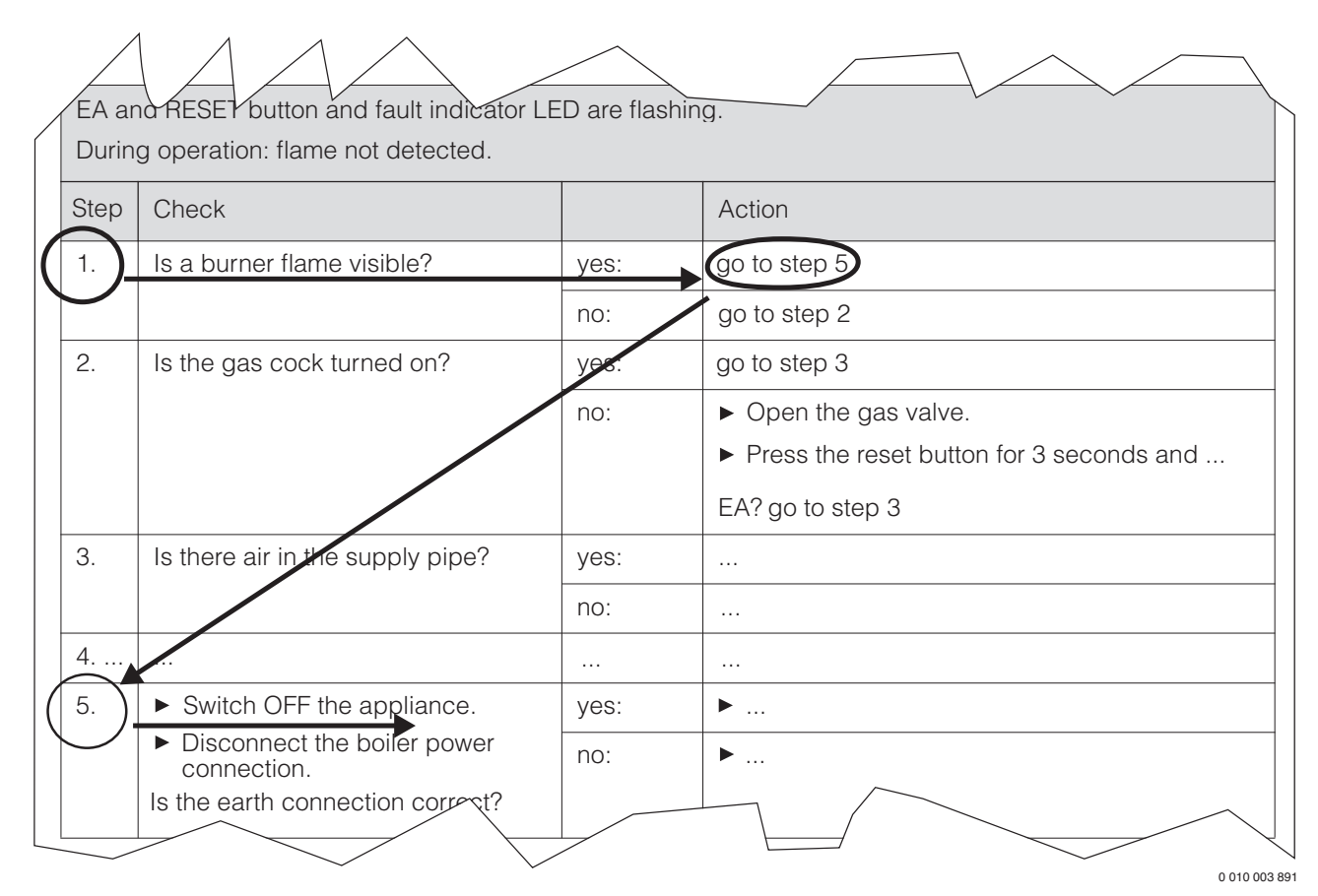

#### Fig. 6 Example of fault code table

WORCESTER

Bosch Group

#### 4.4 Error codes on the display

| A1 and                                     | fault indicator LED are flashing |      |                                                                                                    |  |
|--------------------------------------------|----------------------------------|------|----------------------------------------------------------------------------------------------------|--|
| Controlled characteristic pump has run dry |                                  |      |                                                                                                    |  |
| Step                                       | Check                            |      | Action                                                                                                    |  |
| 1.                                         | System pressure below 1.2 bar    | yes: | <ul> <li>Power OFF the appliance</li> <li>Check appliance and system for water leaks and repair as necessary.</li> <li>Fill system, bleed and re-pressurise<br/>(see Installation Instructions).</li> <li>Turn ON appliance<br/>A1? go to step 2</li> </ul>                                                                                                  |  |
| 2.                                         | Pump seized or sticking?         | ves: | Free/release pump                                                                                                    |  |
| 2.                                         |                                  |      | go to step 3                                                                                                    |  |
| 3.                                         | Audible bearing damage on pump   | yes: | <ul> <li>Power OFF the appliance</li> <li>Disconnect the boiler electrical connection.</li> <li>Drain appliance.</li> <li>Change the pump (see Installation Instructions).</li> <li>Fill system, bleed and repressurise<br/>(see Installation Instructions).</li> <li>Reconnect the boiler electrical connection.</li> <li>Turn ON the appliance.</li> </ul> |  |
|                                            |                                  | no:  | go to step 4                                                                                                    |  |
| 4.                                         | Activate venting sequence        | yes. | <ul> <li>Select in the first service level, service function 2.C (Air Purge mode - see page 8).</li> <li>Select the value 1 and store.</li> <li>Exit the service function.</li> <li>The boiler vents for eight minutes.</li> <li>Vent radiators manually.</li> </ul>                                                                                         |  |

Table 9 A1 Error codes

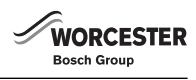

| Tank ( | Tank (Heat Bank) NTC sensor defective.                              |      |                                                                           |  |  |
|--------|---------------------------------------------------------------------|------|---------------------------------------------------------------------------|--|--|
| Step   | Check                                                               |      | Action                                                                    |  |  |
| 1.     | Is the tank NTC sensor connection corroded, damaged or dirty?       |      | Change relevant parts                                                     |  |  |
|        |                                                                     |      | A5? go to step 2                                                          |  |  |
|        |                                                                     | no:  | go to step 2                                                              |  |  |
| 2.     | Power OFF the appliance.                                            | yes: | <ul> <li>Reconnect the appliance electrical connections.</li> </ul>       |  |  |
|        | <ul> <li>Disconnect the appliance electrical connection.</li> </ul> |      | <ul> <li>Turn ON the appliance</li> </ul>                                 |  |  |
|        | Unplug the 20 pin connector from the PCB.                           |      | <ul> <li>Make a note of the altered service function settings.</li> </ul> |  |  |
|        | • Check the resistance across connections 5 and 6                   |      | <ul> <li>Power OFF the appliance.</li> </ul>                              |  |  |
|        | on the cable side.                                                  |      | <ul> <li>Disconnect the appliance electrical connections.</li> </ul>      |  |  |
|        | Does the value match the one in                                     |      | <ul> <li>Change the PCB control board.</li> </ul>                         |  |  |
|        | table 39 ?                                                          |      | <ul> <li>Reconnect the appliance.</li> </ul>                              |  |  |
|        |                                                                     |      | ► Turn the appliance ON.                                                  |  |  |
|        |                                                                     |      | <ul> <li>Restore the service setting noted previously.</li> </ul>         |  |  |
|        |                                                                     | no:  | go to step 3                                                              |  |  |
| 3.     | <ul> <li>Unplug the NTC sensor from the cable.</li> </ul>           | yes: | <ul> <li>Change the 20 pin connector lead assembly.</li> </ul>            |  |  |
|        | <ul> <li>Check the resistance of the NTC sensor.</li> </ul>         |      | <ul> <li>Reconnect the appliance.</li> </ul>                              |  |  |
|        | Does the value match the one in                                     |      | ► Turn the appliance ON.                                                  |  |  |
|        | table 39 ?                                                          |      |                                                                           |  |  |
|        |                                                                     | no:  | Change the NTC sensor.                                                    |  |  |
|        |                                                                     |      | <ul> <li>Reconnect the appliance.</li> </ul>                              |  |  |
|        |                                                                     |      | ► Turn the appliance ON.                                                  |  |  |

A5 and fault indicator LED a re flashing. Appliance still available for heating demands.

Table 10 A5 Error codes

| A6 and           | A6 and fault indicator LED are flashing. Appliance NOT available for demands.                           |      |                                                                                                   |  |  |
|------------------|----------------------------------------------------------------------------------------------------|------|---------------------------------------------------------------------------------------------------|--|--|
| Externa          | I under floor heating thermostat defective.                                                             |      | Action                                                                                            |  |  |
| <b>эсер</b><br>1 | <ul> <li>Power OFE the appliance</li> </ul>                                                             | Ves  | go to step 2                                                                                      |  |  |
| 1.               | <ul> <li>Disconnect the appliance electrical connection.</li> </ul>                                     | no.  | <ul> <li>Ensure that the link is securely connected to ST8/8-9</li> </ul>                         |  |  |
|                  | Check if the external under floor                                                                       |      | <ul> <li>Reconnect the appliance electrical connection.</li> </ul>                                |  |  |
|                  | heating thermostat is connected on ST8/8-9?                                                             |      | <ul> <li>Power ON the appliance.</li> </ul>                                                       |  |  |
|                  |                                                                                                    |      | A6? go to step 4                                                                                  |  |  |
| 2.               | <ul> <li>Disconnect lead to thermostat.</li> </ul>                                                      | yes: | <ul> <li>Reconnect lead to thermostat.</li> </ul>                                                 |  |  |
|                  | Check the thermostat for continuity?                                                                    |      | go to step 3                                                                                      |  |  |
|                  |                                                                                                    | no:  | ► Change thermostat.                                                                              |  |  |
|                  |                                                                                                    |      | <ul> <li>Reconnect the lead to thermostat.</li> </ul>                                             |  |  |
|                  |                                                                                                    |      | <ul> <li>Reconnect the appliance electrical connection.</li> </ul>                                |  |  |
|                  |                                                                                                    |      | <ul> <li>Turn the appliance ON.</li> </ul>                                                        |  |  |
|                  |                                                                                                    |      | A6? go to step 4                                                                                  |  |  |
| 3                | <ul> <li>Unplug the harness connector that connects the<br/>thermostat to the control board.</li> </ul> | yes  | A6? go to step 4                                                                                  |  |  |
|                  | Check the harness for continuity?                                                                       |      |                                                                                                   |  |  |
|                  |                                                                                                    | no   | <ul> <li>Change or repair wiring to the thermostat.</li> </ul>                                    |  |  |
|                  |                                                                                                    |      | <ul> <li>Reconnect the appliance electrical connection.</li> </ul>                                |  |  |
|                  |                                                                                                    |      | <ul> <li>Power ON the appliance.</li> </ul>                                                       |  |  |
|                  |                                                                                                    |      | A6? go to step 4                                                                                  |  |  |
| 4                | The control board is damaged.                                                                           |      | <ul> <li>Reconnect the appliance electrical connection.</li> </ul>                                |  |  |
|                  |                                                                                                    |      | <ul> <li>Power ON the appliance.</li> </ul>                                                       |  |  |
|                  |                                                                                                    |      | Make a note of the altered service function settings.                                             |  |  |
|                  |                                                                                                    |      | Power OFF the appliance.                                                                          |  |  |
|                  |                                                                                                    |      | Disconnect the appliance electrical connections.                                                  |  |  |
|                  |                                                                                                    |      | <ul> <li>Change the control board.</li> <li>Decomposition allocation allocation</li> </ul>        |  |  |
|                  |                                                                                                    |      | <ul> <li>Reconnect the appliance electrical connection.</li> <li>Turn the appliance ON</li> </ul> |  |  |
|                  |                                                                                                    |      | <ul> <li>Turn the appliance ON.</li> <li>Restore the service settings previously noted</li> </ul> |  |  |
|                  |                                                                                                    |      | nestore the service settings previously noted.                                                    |  |  |

Table 11 A6 Error codes

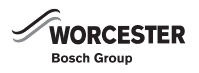

A7 and fault indicator LED are flashing. (Boiler still produces hot water but at a lesser degree of accuracy over the temperature.) Water NTC sensor defective. Step Check Action ▶ Check if the water NTC connector corroded, 1. yes: Change relative parts. damaged or dirty. A7? go to step 2 go to step 2 no: 2. ► Switch OFF the appliance. ► Connect the boiler electrical connection. yes: Disconnect the boiler power ► Switch ON the appliance. connection. Make a note of the altered service function ► settings (see table 4 on page 6) in order to keep the altered values. ► Un-plug 20-pin connector from PCB. ► Check resistance from ► Switch OFF the appliance. connections 3 to 4 on the cable side. Does the Disconnect the boiler power connection. value match the ones described in table 39, ► Change PCB control board. page 36? • Reconnect the appliance power connection. Switch ON the appliance. Restore service settings previously noted. go to step 3 no: ▶ Un-plug NTC sensor from cable. 3. ► Change the 20-pin connector lead assembly. yes: • Check resistance of NTC sensor. Does the ▶ Reconnect the boiler electrical connection. value match the ones described in table 39, Switch ON the appliance. ► page 36? ► Change NTC sensor. no: Reconnect the boiler electrical connection. ► ► Switch ON the appliance.

Table 12 A7 Error codes

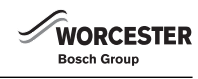

| A8 and<br>BUS co | A8 and fault indicator LED are flashing.<br>BUS communication to the programmer interrupted (set value not received)                                                  |      |                                                                               |  |
|------------------|----------------------------------------------------------------------------------------------------|------|-------------------------------------------------------------------------------|--|
| Step             | Check                                                                                                    |      | Action                                                                        |  |
| 1.               | <ul> <li>Switch off the appliance.</li> </ul>                                                                                                    | ves: | A8? go to step 2                                                              |  |
|                  | <ul> <li>Disconnect the appliance power.</li> <li>Remove the upper section of the programmer<br/>mount and slide the programmer out of the<br/>wall mount.</li> </ul> | no:  | <ul> <li>Wire up or correct BUS cable.</li> </ul>                             |  |
|                  |                                                                                                    |      | <ul> <li>Reconnect appliance power.</li> </ul>                                |  |
|                  |                                                                                                    |      | <ul> <li>Switch on appliance.</li> </ul>                                      |  |
|                  |                                                                                                    |      | A8? go to step 2                                                              |  |
|                  | <ul> <li>Check the wiring between the programmer<br/>and the appliance.</li> </ul>                                                                                    |      |                                                                               |  |
|                  | Are terminals B being used, the centre terminal must not be used for BUS connections.                                                                                 |      |                                                                               |  |
|                  | Check that terminals B are connected on the appliance and programmer.                                                                                                 |      |                                                                               |  |
|                  | <ul> <li>Is there continuity</li> </ul>                                                                                                    |      |                                                                               |  |
| 2.               | Where multiple BUS modules are installed:                                                                                                    | yes: | A8? go to step 3                                                              |  |
|                  | <ul> <li>Check the wiring between BUS modules and<br/>the branch box.</li> </ul>                                                                                      | no:  | <ul> <li>Cable between BUS module and branch box is<br/>defective.</li> </ul> |  |
|                  | • Ensure that the B terminals are employed.                                                                                                    |      | ► Repair or replace cable.                                                    |  |
|                  | <ul> <li>Switch off the appliance.</li> </ul>                                                                                                    |      | <ul> <li>Reconnect appliance power.</li> </ul>                                |  |
|                  | <ul> <li>Disconnect the appliance power.</li> </ul>                                                                                                    |      | <ul> <li>Switch on appliance.</li> </ul>                                      |  |
|                  | <ul> <li>Is there continuity</li> </ul>                                                                                                    |      | A8? go to step 3                                                              |  |
| 3.               | Where multiple BUS modules are installed:                                                                                                    | yes: | A8? go to step 4                                                              |  |
|                  | • Check the wiring between branch box and the                                                                                                    | no:  | <ul> <li>Cable between the branch box and programme is</li> </ul>             |  |
|                  | programmer.                                                                                                    |      | defective.                                                                    |  |
|                  | • Ensure that the B terminals are employed.                                                                                                    |      | Repair or replace cable.                                                      |  |
|                  | Switch off the appliance.                                                                                                    |      | Reconnect appliance power.                                                    |  |
|                  | <ul> <li>Disconnect the appliance power.</li> <li>Is there continuity</li> </ul>                                                                                      |      | Switch on appliance.                                                          |  |
|                  |                                                                                                    |      | A8? go to step 4                                                              |  |
| 4                | Has the programmer been replaced?                                                                                                    | yes: | A8? go to step 5                                                              |  |
|                  |                                                                                                    | no:  | Switch off appliance                                                          |  |
|                  |                                                                                                    |      | Disconnect electrical power                                                   |  |
|                  |                                                                                                    |      | <ul> <li>Replace programmer</li> <li>Decomposition of a province</li> </ul>   |  |
|                  |                                                                                                    |      | <ul> <li>Reconnect appliance power</li> <li>Switch on appliance</li> </ul>    |  |
|                  |                                                                                                    |      | Switch on appliance A 92 get to stop E                                        |  |
| 5                | Has the PUS module been replaced                                                                                                    | 2005 | Ao? go to step 6                                                              |  |
| 5                | has the bos module been replaced                                                                                                    | yes: | AO: go to step o                                                              |  |
|                  |                                                                                                    | 110: | <ul> <li>Disconnect electrical power</li> </ul>                               |  |
|                  |                                                                                                    |      | <ul> <li>Bisconnect electrical power</li> <li>Benlace BUS module</li> </ul>   |  |
|                  |                                                                                                    |      | <ul> <li>Reconnect appliance power</li> </ul>                                 |  |
|                  |                                                                                                    |      | <ul> <li>Switch on appliance</li> </ul>                                       |  |
|                  |                                                                                                    |      | A8? go to step 5                                                              |  |
| 6                | The PCB control board is faulty                                                                                                    |      | <ul> <li>Reconnect electrical power</li> </ul>                                |  |
| ľ                |                                                                                                    |      | <ul> <li>Switch on appliance</li> </ul>                                       |  |
|                  |                                                                                                    |      | Make a note of the service function settings                                  |  |
|                  |                                                                                                    |      | <ul> <li>Switch off appliance</li> </ul>                                      |  |
|                  |                                                                                                    |      | <ul> <li>Disconnect electrical power</li> </ul>                               |  |
|                  |                                                                                                    |      | <ul> <li>Change PCB control board</li> </ul>                                  |  |
|                  |                                                                                                    |      | <ul> <li>Reconnect electrical power</li> </ul>                                |  |
|                  |                                                                                                    |      | <ul> <li>Switch on appliance</li> </ul>                                       |  |
|                  |                                                                                                    |      | <ul> <li>Restore service settings noted previously</li> </ul>                 |  |

Table 13 A8 Error codes

## b1 and fault indicator LED are flashing

| Code pl | Code plug not detected.                                                                                                    |      |                                                                                                    |  |
|---------|----------------------------------------------------------------------------------------------------|------|----------------------------------------------------------------------------------------------------|--|
| Step    | Check                                                                                                    |      | Action                                                                                                    |  |
| 1.      | <ul> <li>Select in the second service level the service</li> </ul>                                                                                                    | yes: | go to step 2                                                                                                    |  |
|         | <ul> <li>function 8.b (Code plug).</li> <li>Compare number displayed with that shown in Appendix (only digits no. 7 up to 10 of order no.).</li> <li>No number or incorrect number displayed.</li> <li>Exit the service function.</li> </ul> | no:  | go to step 3                                                                                                    |  |
| 2.      | Code plug loose, incorrect or defective.                                                                                                    |      | <ul> <li>Switch OFF the appliance.</li> <li>Fit code plug (correctly), making sure code number is correct (see Appendix).</li> <li>Switch ON the appliance.</li> <li>b1? go to step 3</li> </ul>                                                                                                    |  |
| 3.      | The PCB is damaged.                                                                                                    |      | <ul> <li>Make a note of the altered service function settings (see table 4 on page 6) in order to keep the altered values.</li> <li>Switch OFF the appliance.</li> <li>Disconnect the boiler power connection.</li> <li>Change PCB control board.</li> <li>Reconnect the appliance power connection.</li> <li>Switch ON the appliance.</li> <li>Restore service settings previously noted down.</li> </ul> |  |

Table 14 b1 Error codes

| C6 and | C6 and fault indicator LED are flashing.         |      |                                                                                                  |  |  |  |
|--------|--------------------------------------------------|------|--------------------------------------------------------------------------------------------------|--|--|--|
| Fan sp | Fan speed too low                                |      |                                                                                                  |  |  |  |
| Step   | Check                                            |      | Action                                                                                           |  |  |  |
| 1.     | Fan cable connector correctly                    | yes: | go to step 2                                                                                     |  |  |  |
|        | connected on fan?                                | no:  | <ul> <li>Switch OFF the appliance.</li> </ul>                                                    |  |  |  |
|        |                                                  |      | <ul> <li>Reconnect connector.</li> </ul>                                                         |  |  |  |
|        |                                                  |      | <ul> <li>Switch ON the appliance.</li> </ul>                                                     |  |  |  |
|        |                                                  |      | C6? go to step 2                                                                                 |  |  |  |
| 2.     | Check power supply to appliance, check supply    | yes: | go to step 3                                                                                     |  |  |  |
|        | with all electrical appliances on. Is the supply | no:  | <ul> <li>Switch off some electrical appliances.</li> </ul>                                       |  |  |  |
|        | voltage within tolerance (230 V AC $\pm$ 10)?    |      | go to step 3                                                                                     |  |  |  |
| 3.     | Is fan cable defective?                          | yes: | go to step 4                                                                                     |  |  |  |
|        | <ul> <li>Switch OFF the appliance.</li> </ul>    | no:  | ► Replace fan cable.                                                                             |  |  |  |
|        | <ul> <li>Disconnect the boiler power</li> </ul>  |      | <ul> <li>Reconnect the appliance power connection.</li> </ul>                                    |  |  |  |
|        | connection.                                      |      | <ul> <li>Switch ON the appliance.</li> </ul>                                                     |  |  |  |
|        | Measure the fan lead for                         |      | C6? go to step 4                                                                                 |  |  |  |
|        | continuity.                                      |      |                                                                                                  |  |  |  |
| 4      | Is there continuity for each one of the cores?   |      | N. Owitch OFF the employee                                                                       |  |  |  |
| 4.     | Fan delective.                                   | yes: | <ul> <li>Switch OFF the appliance.</li> <li>Disconnect the bailer newer connection</li> </ul>    |  |  |  |
|        |                                                  |      | <ul> <li>Disconnect the bolier power connection.</li> <li>Un plug the connection wire</li> </ul> |  |  |  |
|        |                                                  |      | <ul> <li>On-plug the connection wife.</li> <li>Benlace fan</li> </ul>                            |  |  |  |
|        |                                                  |      | <ul> <li>Push on the connection wire</li> </ul>                                                  |  |  |  |
|        |                                                  |      | <ul> <li>Reconnect the appliance power connection</li> </ul>                                     |  |  |  |
|        |                                                  |      | <ul> <li>Switch ON the appliance</li> </ul>                                                      |  |  |  |
|        |                                                  |      | C62 go to step 5                                                                                 |  |  |  |
| 5      | The PCB is damaged                               |      | <ul> <li>B Make a note of the altered service function settings (see table 4 on</li> </ul>       |  |  |  |
| 5.     |                                                  |      | page 6) in order to keep the altered values.                                                     |  |  |  |
|        |                                                  |      | <ul> <li>Switch OFF the appliance.</li> </ul>                                                    |  |  |  |
|        |                                                  |      | <ul> <li>Disconnect the boiler power connection.</li> </ul>                                      |  |  |  |
|        |                                                  |      | ► Change PCB control board.                                                                      |  |  |  |
|        |                                                  |      | Reconnect the appliance power connection.                                                        |  |  |  |
|        |                                                  |      | ► Switch ON the appliance.                                                                       |  |  |  |
|        |                                                  |      | Restore service settings previously noted down.                                                  |  |  |  |

Table 15 C6 Error codes

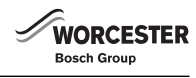

| CC and  | CC and fault indicator LED are flashing.                                                                                                    |             |                                                                                                    |  |  |  |
|---------|----------------------------------------------------------------------------------------------------|-------------|----------------------------------------------------------------------------------------------------|--|--|--|
| Outside | Outside temperature sensor fault (open or short circuit)                                                                                                    |             |                                                                                                    |  |  |  |
| Step    | Check                                                                                                    |             | Action                                                                                                    |  |  |  |
| 1.      | <ul> <li>Power OFF the appliance.</li> <li>Disconnect the boiler mains connection.</li> <li>Are the outside temperature sensors connected to A and F on the printed circuit board.</li> </ul>                                                           | yes:<br>no: | <ul> <li>go to step 2</li> <li>Connect the outside temperature sensors correctly to A and F on the PCB.</li> <li>Reconnect the boiler electrical mains</li> <li>Power ON the appliance</li> <li>CC? go to step 2</li> </ul>                                                                                                    |  |  |  |
| 2.      | <ul> <li>Power off the appliance.</li> <li>At the outside temperature sensor cable<br/>connection, measure the resistance of the<br/>outside temperature sensor.</li> <li>Does the value match that in table 39?</li> </ul>                             | yes:<br>no: | <ul> <li>go to 3</li> <li>Replace the outside temperature sensors.</li> <li>Power ON the appliance</li> <li>CC? go to step 3</li> </ul>                                                                                                    |  |  |  |
| 3.      | <ul> <li>Power OFF the appliance.</li> <li>Disconnect the boiler mains<br/>connection.</li> <li>Disconnect the outside<br/>temperature sensors at connectors A and F<br/>on the PCB.</li> <li>Check for continuity, is there<br/>continuity.</li> </ul> | yes:<br>no: | <ul> <li>CC? go to step 4</li> <li>Replace the cable.</li> <li>Reconnect the boiler electrical mains connection.</li> <li>Power ON the appliance.</li> <li>CC? go to step 4</li> </ul>                                                                                                    |  |  |  |
| 4.      | The PCB control board is damaged.                                                                                                    |             | <ul> <li>Reconnect the boiler electrical mains connection.</li> <li>Power ON the appliance.</li> <li>Make a note of the altered service function settings.</li> <li>Power OFF the appliance.</li> <li>Disconnect the boiler electrical connection.</li> <li>Change the control board PCB.</li> <li>Reconnect the boiler electrical connection.</li> <li>Turn ON the appliance.</li> <li>Restore service settings previously noted.</li> </ul> |  |  |  |

Table 16 CC Error codes

| E2 and  | fault indicator LED are flashing.                             |      |                                                                                          |  |  |  |
|---------|---------------------------------------------------------------|------|------------------------------------------------------------------------------------------|--|--|--|
| Flow te | Flow temperature NTC sensor defective.                        |      |                                                                                          |  |  |  |
| Step    | Check                                                         |      | Action                                                                                   |  |  |  |
| 1.      | <ul> <li>Check if the flow temperature NTC sensor</li> </ul>  | yes: | <ul> <li>Change relative parts.</li> </ul>                                               |  |  |  |
|         | connector is corroded, damaged or dirty.                      |      | E2? go to step 2                                                                         |  |  |  |
|         |                                                               | no:  | go to step 2                                                                             |  |  |  |
| 2.      | <ul> <li>Switch OFF the appliance.</li> </ul>                 | yes: | <ul> <li>Reconnect the boiler electrical connection.</li> </ul>                          |  |  |  |
|         | <ul> <li>Disconnect the boiler power connection.</li> </ul>   |      | <ul> <li>Switch ON the appliance.</li> </ul>                                             |  |  |  |
|         | <ul> <li>Unplug 20-pin connector from PCB.</li> </ul>         |      | <ul> <li>Make a note of the altered service function settings (see table 4 on</li> </ul> |  |  |  |
|         | • Check resistance from connections 8 to 9 on                 |      | page 6) in order to keep the altered values.                                             |  |  |  |
|         | the cable side. Does the value match the ones                 |      | <ul> <li>Switch OFF the appliance.</li> </ul>                                            |  |  |  |
|         | described in table 39, page 36?                               |      | <ul> <li>Disconnect the boiler power connection.</li> </ul>                              |  |  |  |
|         |                                                               |      | <ul> <li>Change PCB control board.</li> </ul>                                            |  |  |  |
|         |                                                               |      | <ul> <li>Reconnect the appliance power connection.</li> </ul>                            |  |  |  |
|         |                                                               |      | <ul> <li>Switch ON the appliance.</li> </ul>                                             |  |  |  |
|         |                                                               |      | <ul> <li>Restore service settings previously noted down.</li> </ul>                      |  |  |  |
|         |                                                               | no:  | go to step 3                                                                             |  |  |  |
| 3.      | <ul> <li>Un-plug NTC sensor from cable.</li> </ul>            | yes: | <ul> <li>Switch OFF the appliance.</li> </ul>                                            |  |  |  |
|         | <ul> <li>Check resistance of NTC sensor. Does the</li> </ul>  |      | <ul> <li>Disconnect the boiler power connection.</li> </ul>                              |  |  |  |
|         | value match the ones described in table 39,                   |      | <ul> <li>Change the 20-pin connector lead assembly.</li> </ul>                           |  |  |  |
|         | page 36?                                                      |      | <ul> <li>Reconnect the boiler electrical connection.</li> </ul>                          |  |  |  |
|         | <ul> <li>Reconnect the appliance power connection.</li> </ul> |      | <ul> <li>Switch ON the appliance.</li> </ul>                                             |  |  |  |
|         |                                                               | no:  | ► Change NTC sensor.                                                                     |  |  |  |

Table 17 E2 Error codes

| E9 and<br>Safety | temperature circuit has tripped.                                                   | g.   |                                                                                                    |
|------------------|------------------------------------------------------------------------------------|------|----------------------------------------------------------------------------------------------------|
| Step             | Check                                                                              |      | Action                                                                                                    |
| 1.               | Type of CH system:                                                                 | yes: | go to step 3                                                                                                    |
|                  | Is the appliance installed in a fully pumped sealed system?                        | no:  | go to step 2                                                                                                    |
| 2.               | Open vented CH system:                                                             | yes: | go to step 4                                                                                                    |
|                  | Is there enough water in the feed and expansion                                    | no:  | ► Top up system.                                                                                                    |
|                  | tank?                                                                              |      | <ul> <li>Vent appliance.</li> </ul>                                                                                            |
|                  |                                                                                    |      | Press the reset button for 3 seconds and release it. After releasing the appliance re-starts.                                  |
|                  |                                                                                    |      | E9? go to step 4                                                                                                    |
| 3.               | Fully pumped sealed systems:                                                       | yes: | go to step 4                                                                                                    |
|                  | Is the heating pressure between 1 and 2 bar?                                       | no:  | <ul> <li>Top up system.</li> </ul>                                                                                             |
|                  |                                                                                    |      | ► Vent appliance.                                                                                                    |
|                  |                                                                                    |      | Press the reset button for 3 seconds and release it. After releasing the appliance re-starts.                                  |
|                  |                                                                                    |      | E9? go to step 4                                                                                                    |
| 4.               | Is the pump seized?                                                                | yes: | ► Free/release the pump.                                                                                                    |
|                  |                                                                                    |      | If pump won't start:                                                                                                    |
|                  |                                                                                    |      | Switch OFF the appliance.                                                                                                    |
|                  |                                                                                    |      | <ul> <li>Disconnect the boiler power connection.</li> <li>Drain appliance</li> </ul>                                           |
|                  |                                                                                    |      | <ul> <li>Drain appliance.</li> <li>Change the nump (see Installation Instructions)</li> </ul>                                  |
|                  |                                                                                    |      | <ul> <li>Fill system vent and re-pressurise (see installation instructions)</li> </ul>                                         |
|                  |                                                                                    |      | <ul> <li>Reconnect the appliance power connection.</li> </ul>                                                                  |
|                  |                                                                                    |      | ► Switch ON the appliance.                                                                                                    |
|                  |                                                                                    |      | Press the <b>reset</b> button for 3 seconds and release it. After releasing the                                                |
|                  |                                                                                    |      | appliance re-starts.                                                                                                    |
|                  |                                                                                    |      | E9? go to step 5                                                                                                    |
|                  |                                                                                    | no:  | go to step 5                                                                                                    |
| 5.               | Lead disconnected from flue safety temperature                                     | yes: | <ul> <li>Switch OFF the appliance.</li> </ul>                                                                                  |
|                  | limiter and/or CH flow safety temperature limiter?                                 |      | ► Reconnect lead.                                                                                                    |
|                  |                                                                                    |      | <ul> <li>Switch ON the appliance.</li> <li>Desce the react button for 2 accords and release it. After releasing the</li> </ul> |
|                  |                                                                                    |      | Press the reset button for 3 seconds and release it. After releasing the appliance re-starts.                                  |
|                  |                                                                                    |      | E9? go to step 4                                                                                                    |
|                  |                                                                                    | no:  | go to step 4                                                                                                    |
| 6.               | Switch OFF the appliance.                                                          | yes: | <ul> <li>Connect flue gas safety temperature limiter lead.</li> </ul>                                                          |
|                  | <ul> <li>Un-plug the connector from the flue safety</li> </ul>                     |      | go to step 5                                                                                                    |
|                  | temperature limiter.                                                               | no:  | <ul> <li>Change the flue safety temperature limiter.</li> </ul>                                                                |
|                  | <ul> <li>Measure the flue safety temperature limiter<br/>for continuity</li> </ul> |      | <ul> <li>Connect flue gas safety temperature limiter lead.</li> </ul>                                                          |
|                  | Resistance small?                                                                  |      | <ul> <li>Switch ON the appliance.</li> </ul>                                                                                   |
|                  |                                                                                    |      | • Press the <b>reset</b> button for 3 seconds and release it. After releasing the                                              |
|                  |                                                                                    |      | appliance re-starts.                                                                                                    |
|                  |                                                                                    |      | E9? go to step 5                                                                                                    |
| 1.               | <ul> <li>Disconnect lead to CH flow safety temperature<br/>limiter</li> </ul>      | yes: | Connect CH flow safety temperature limiter.                                                                                    |
|                  | <ul> <li>Measure the CH flow safety</li> </ul>                                     |      | go to step 6                                                                                                    |
|                  | temperature limiter for continuity.                                                | no:  | <ul> <li>Change CH flow safety temperature limiter.</li> <li>Connect CL flow safety temperature limiter.</li> </ul>            |
|                  | Resistance small?                                                                  |      | <ul> <li>Switch ON the appliance</li> </ul>                                                                                    |
|                  |                                                                                    |      | <ul> <li>Press the reset button for 3 seconds and release it. After releasing the</li> </ul>                                   |
|                  |                                                                                    |      | appliance re-starts.                                                                                                    |
|                  |                                                                                    |      | E9? go to step 6                                                                                                    |

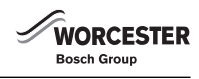

| E9 and | E9 and button reset and fault indicator LED are flashing.                                             |      |                                                                                               |  |  |  |
|--------|----------------------------------------------------------------------------------------------------|------|-----------------------------------------------------------------------------------------------|--|--|--|
| Safety | Safety temperature circuit has tripped.                                                               |      |                                                                                               |  |  |  |
| Step   | Check                                                                                                 |      | Action                                                                                        |  |  |  |
| 8.     | <ul> <li>Disconnect the boiler power<br/>connection.</li> </ul>                                       | yes: | <ul> <li>Reconnect connector.</li> </ul>                                                      |  |  |  |
|        |                                                                                                    |      | go to step 7                                                                                  |  |  |  |
|        | Unplug connector of harness that connects<br>the limitary to DCD from control board. Text             | no:  | Harness defective.                                                                            |  |  |  |
|        | harness (including the two limiters) for                                                              |      | <ul> <li>Repair or replace the harness.</li> </ul>                                            |  |  |  |
|        | continuity.                                                                                           |      | <ul> <li>Reconnect the appliance power connection.</li> </ul>                                 |  |  |  |
|        | Resistance small?                                                                                     |      | <ul> <li>Switch ON the appliance.</li> </ul>                                                  |  |  |  |
|        |                                                                                                    |      | Press the reset button for 3 seconds and release it. After releasing the appliance re-starts. |  |  |  |
|        |                                                                                                    |      | E9? go to step 7                                                                              |  |  |  |
| 9.     | <ul> <li>Disconnect the boiler power connection.</li> </ul>                                           | yes: | <ul> <li>Remount the fuse.</li> </ul>                                                         |  |  |  |
|        | Remove fuse SI 3 from appliance PCB control<br>board and test for continuity.<br>Is there continuity? |      | <ul> <li>Reconnect the appliance power connection.</li> </ul>                                 |  |  |  |
|        |                                                                                                    |      | <ul> <li>Switch ON the appliance.</li> </ul>                                                  |  |  |  |
|        |                                                                                                    |      | go to step 8                                                                                  |  |  |  |
|        |                                                                                                    | no:  | <ul> <li>Change the fuse.</li> </ul>                                                          |  |  |  |
|        |                                                                                                    |      | <ul> <li>Reconnect the appliance power connection.</li> </ul>                                 |  |  |  |
|        |                                                                                                    |      | <ul> <li>Switch ON the appliance.</li> </ul>                                                  |  |  |  |
|        |                                                                                                    |      | Press the reset button for 3 seconds and release it. After releasing the                      |  |  |  |
|        |                                                                                                    |      | appliance re-starts.                                                                          |  |  |  |
|        |                                                                                                    |      | E9? go to step 8                                                                              |  |  |  |
| 10.    | The PCB is damaged.                                                                                   |      | ► Make a note of the altered service settings.                                                |  |  |  |
|        |                                                                                                    |      | Switch OFF the appliance.                                                                     |  |  |  |
|        |                                                                                                    |      | <ul> <li>Disconnect the boller power connection.</li> <li>Change DCD control board</li> </ul> |  |  |  |
|        |                                                                                                    |      | Change PCB control board.     Deconnect the appliance newer connection                        |  |  |  |
|        |                                                                                                    |      | <ul> <li>Switch ON the appliance</li> </ul>                                                   |  |  |  |
|        |                                                                                                    |      | <ul> <li>Restore service settings previously noted down</li> </ul>                            |  |  |  |
|        |                                                                                                    |      |                                                                                               |  |  |  |

Table 18 E9 Error codes

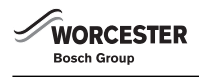

| During | g operation: flame not detected.                                 |      |                                                                                                    |
|--------|------------------------------------------------------------------|------|----------------------------------------------------------------------------------------------------|
| Step   | Check                                                            |      | Action                                                                                                    |
| 1.     | Is a burner flame visible?                                       | yes: | go to step 5                                                                                                    |
|        |                                                                  | no:  | go to step 2                                                                                                    |
| 2.     | Is the gas cock turned on?                                       | yes: | go to step 3                                                                                                    |
|        |                                                                  | no:  | <ul> <li>Open the gas valve.</li> </ul>                                                                                                    |
|        |                                                                  |      | Press the <b>reset</b> button for 3 seconds and release it. After releasing                                                                    |
|        |                                                                  |      | the appliance re-starts.                                                                                                    |
|        |                                                                  |      | EA? go to step 3                                                                                                    |
| 3.     | Is there air in the supply pipe?                                 | yes: | ► Vent supply pipe.                                                                                                    |
|        |                                                                  |      | Press the reset button for 3 seconds and release it. After releasing<br>the appliance re-starts                                                |
|        |                                                                  |      | EA2 go to stop 4                                                                                                    |
|        |                                                                  | no:  | go to step 4                                                                                                    |
| 1      | Natural gas models.                                              | 10.  | b Is correct code plug fitted? If pot_fit correct code plug (see                                                                               |
|        | measure gas supply at gas valve. Is the pressure                 | yes. | Appendix).                                                                                                    |
|        | OK according to technical data?                                  |      | Press the reset button for 3 seconds and release it. After releasing                                                                           |
|        |                                                                  |      | the appliance re-starts.                                                                                                    |
|        |                                                                  |      | EA? go to step 5                                                                                                    |
|        |                                                                  | no:  | <ul> <li>Check working pressure at appliance to eliminate pipe work</li> </ul>                                                                 |
|        |                                                                  |      | problems.                                                                                                    |
|        |                                                                  |      | Check pressure at the building supply pressure<br>regulator, inform gas company if outside correct range                                       |
|        |                                                                  |      | <ul> <li>Press the reset button for 3 seconds and release it. After releasing</li> </ul>                                                       |
|        |                                                                  |      | the appliance re-starts.                                                                                                    |
|        |                                                                  |      | EA? go to step 5                                                                                                    |
|        | LPG models:                                                      | yes: | go to step 5                                                                                                    |
|        | is the flow rate of the gas supply to the appliance              | no:  | Is there enough gas in the supply cylinder?                                                                                                    |
|        | correct?                                                         |      | Is there air in the supply pipe?                                                                                                    |
|        |                                                                  |      | Is the supply pressure OK? (if supply pressure outside correct range,                                                                          |
|        |                                                                  |      | inform gas supplier)                                                                                                    |
|        |                                                                  |      | Press the reset buildn for 3 seconds and release it. After releasing<br>the appliance re-starts                                                |
|        |                                                                  |      | FA2 go to stan 5                                                                                                    |
| 5      | Switch OEE the appliance                                         | ves: | Reconnect the appliance power connection                                                                                                    |
| 0.     | <ul> <li>Disconnect the boiler power</li> </ul>                  | J    | <ul> <li>Switch ON the appliance.</li> </ul>                                                                                                   |
|        | connection.                                                      |      | EA? go to step 6                                                                                                    |
|        | Is the earth connection correct?                                 | no:  | <ul> <li>Correct the electrical connection.</li> </ul>                                                                                         |
|        |                                                                  |      | <ul> <li>Reconnect the appliance power connection.</li> </ul>                                                                                  |
|        |                                                                  |      | <ul> <li>Switch ON the appliance.</li> </ul>                                                                                                   |
|        |                                                                  |      | Press the <b>reset</b> button for 3 seconds and release it. After releasing                                                                    |
|        |                                                                  |      | the appliance re-starts.                                                                                                    |
| -      |                                                                  |      | EA? go to step 6                                                                                                    |
| 6.     | Is the condensate trap blocked?                                  | yes: | <ul> <li>Clean out condensation trap discharge pipe.</li> <li>Dues the proof button for 2 groups do not release it. After releasing</li> </ul> |
|        |                                                                  |      | Press the reset bullon for 3 seconds and release it. After releasing<br>the appliance re-starts                                                |
|        |                                                                  |      | FA2 go to step 7                                                                                                    |
|        |                                                                  | no:  | go to step 7                                                                                                    |
| 7.     | Is diaphragm in air/gas manifold fitted correctly                | ves: | <ul> <li>Close air/gas manifold (see installation</li> </ul>                                                                                   |
|        | (see installation                                                | ,    | instructions).                                                                                                    |
|        | instructions)?                                                   |      | go to step 8                                                                                                    |
|        | <ul> <li>Open air/gas manifold.</li> </ul>                       | no:  | <ul> <li>Insert diaphragm in the fan intake tube as per installation instructions</li> </ul>                                                   |
|        | Check diaphragm for correct<br>orientation apiling and aplitting |      | so that the flaps open upwards.                                                                                                    |
|        | orientation, soiling and splitting.                              |      | <ul> <li>Close air/gas manifold (see installation</li> </ul>                                                                                   |
|        |                                                                  |      | Instructions).                                                                                                    |
| 1      |                                                                  | 1    | LA go to step 8                                                                                                    |

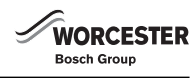

| EA and                                                                                                    | EA and RESET button and fault indicator LED are flashing.                                                                                                    |                                                                                                    |                                                                                                    |  |  |
|----------------------------------------------------------------------------------------------------|----------------------------------------------------------------------------------------------------|----------------------------------------------------------------------------------------------------|----------------------------------------------------------------------------------------------------|--|--|
| During                                                                                                    | operation: flame not detected.                                                                                                    |                                                                                                    |                                                                                                    |  |  |
| Step                                                                                                    | Check                                                                                                    |                                                                                                    | Action                                                                                                    |  |  |
| 8.                                                                                                    | <ul> <li>8. Check the gas valve.</li> <li>Switch OFF the appliance.</li> <li>Un-plug the connectors from the gas valve.</li> <li>Measure the gas valve coils I and II electrical resistance</li> </ul>                                       | yes:                                                                                                    | <ul> <li>Reconnect the connectors.</li> <li>Switch ON the appliance.</li> <li>Press the reset button for 3 seconds and release it. After releasing the appliance re-starts.</li> </ul>                                                                                              |  |  |
|                                                                                                    | coil <b>I</b> : R = 170± 40 Ω?                                                                                                    | no•                                                                                                    | ► Turn off gas valve                                                                                                    |  |  |
| <ul> <li>coil II: R = 400± 50 Ω?</li> <li>▶ Remove gas valve and check inlet filter for blockage.</li> </ul> | no:                                                                                                    | <ul> <li>Furn on gas valve.</li> <li>Disconnect the boiler power connection.</li> <li>Change the gas valve.</li> <li>Open the gas valve.</li> <li>Reconnect the connectors.</li> <li>Reconnect the appliance power connection.</li> <li>Switch ON the appliance.</li> <li>Check appliance for leaks.</li> <li>Press the <b>reset</b> button for 3 seconds and release it. After releasing the appliance re-starts.</li> <li>EA? go to step 9</li> </ul> |                                                                                                    |  |  |
| 9.                                                                                                    | Problem with flue?                                                                                                    | ves:                                                                                                    | <ul> <li>Check flue installation for agreement with the instruction manual.</li> </ul>                                                                                                    |  |  |
|                                                                                                    | <ul> <li>Check CO<sub>2</sub> level in combustion air in the flue<br/>(with outer casing fitted).<br/>Is the CO<sub>2</sub> level above 0.2%?</li> <li>Perform a fan pressure test<br/>(as described in the installation manual).</li> </ul> |                                                                                                    | <ul> <li>Then:</li> <li>▶ Press the reset button for 3 seconds and release it. After releasing the appliance re-starts.</li> <li>EA? go to step 10</li> </ul>                                                                                                    |  |  |
|                                                                                                    | • Open up heat exchanger - is it dirty?                                                                                                    | no:                                                                                                    | go to step 10                                                                                                    |  |  |
| 10.                                                                                                    | Is flue gas CO <sub>2</sub> level incorrect?                                                                                                    | yes:                                                                                                    | <ul> <li>Adjust to correct level.</li> <li>Press the <b>reset</b> button for 3 seconds and release it. After releasing the appliance re-starts.</li> <li>FA? go to step 11</li> </ul>                                                                                               |  |  |
|                                                                                                    |                                                                                                    | no:                                                                                                    | go to step 11                                                                                                    |  |  |
| 11.                                                                                                    | <ul> <li>11. Select in the second service level the service function 8.F (Permanent ignition).</li> <li>Select the value 1 and store. Check the permanent ignition at the electrodes (without gas). Is it OK?</li> </ul>                     | yes:                                                                                                    | <ul> <li>Select the value <b>0</b> and store.</li> <li>Exit the service function.</li> <li>go to step 12</li> <li>Select the value <b>0</b> and store.</li> <li>Exit the service function</li> </ul>                                                                                |  |  |
|                                                                                                    |                                                                                                    |                                                                                                    | go to sten 15                                                                                                    |  |  |
| 12                                                                                                    | Ignition cable connected to ignition electrodes?                                                                                                    | ves:                                                                                                    | go to step 13                                                                                                    |  |  |
|                                                                                                    |                                                                                                    | no:                                                                                                    | <ul> <li>Reconnect lead.</li> <li>Press the <b>reset</b> button for 3 seconds and release it. After releasing the appliance re-starts.</li> <li>EA? go to 13</li> </ul>                                                                                                    |  |  |
| 13.                                                                                                    | Ignition cable connector engaged in control                                                                                                    | yes:                                                                                                    | go to step 14                                                                                                    |  |  |
|                                                                                                    |                                                                                                    | no:                                                                                                    | <ul> <li>Switch OFF the appliance.</li> <li>Engage ignition cable connector in control panel.</li> <li>Switch ON the appliance.</li> <li>Press the <b>reset</b> button for 3 seconds and release it. After releasing the appliance re-starts.</li> <li>EA? go to step 14</li> </ul> |  |  |
| 14.                                                                                                    | Is the ignition cable damaged?                                                                                                    | yes:                                                                                                    | <ul> <li>Switch OFF the appliance.</li> <li>Change the ignition cable.</li> <li>Switch ON the appliance.</li> <li>Press the <b>reset</b> button for 3 seconds and release it. After releasing the appliance re-starts.</li> <li>EA? go to step 15</li> </ul>                        |  |  |
|                                                                                                    |                                                                                                    | no:                                                                                                    | go to step 15                                                                                                    |  |  |

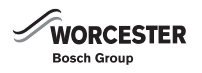

#### EA and RESET button and fault indicator LED are flashing. During operation: flame not detected. Step Check Action 15. Electrode assembly defective? ► Replace electrode assembly. yes: ► Switch OFF the appliance. Switch ON the appliance. ► Remove electrode assembly. ▶ Press the **reset** button for 3 seconds and release it. After releasing Electrode assembly burnt out or cracked? the appliance re-starts. EA? go to step 16 ▶ Refit electrode assembly. no: ► Switch ON the appliance. Press the reset button for 3 seconds and release it. After releasing the appliance re-starts. EA? go to step 16 16. ▶ Switch OFF the appliance. • Change the connector lead assembly. Disconnect the boiler power • Reconnect the appliance power connection. connection. ► Switch ON the appliance. Check if the 20-pin connector lead assembly ► Press the reset button for 3 seconds and release it. After releasing is damaged. the appliance re-starts. EA? go to step 17 17. The PCB is damaged. • Make a note of the altered service settings. ► Switch OFF the appliance. Disconnect the boiler power connection. ► Change PCB control board. ▶ Reconnect the appliance power connection. ► Switch ON the appliance. ► Restore service settings previously noted down.

Table 19 EA Error codes

| F0 and           | FO and fault indicator LED (and possibly RESET button) are flashing. |      |                                                                                                    |  |
|------------------|----------------------------------------------------------------------|------|----------------------------------------------------------------------------------------------------|--|
| Internal failure |                                                                      |      |                                                                                                    |  |
| Step             | Check                                                                |      | Action                                                                                                    |  |
| 1.               | Button <b>reset</b> flashing?                                        | yes: | <ul> <li>Press the reset button for 3 seconds and release it. After releasing the appliance re-starts.</li> <li>Initiate demand for heat by pressing the boost button for 10 seconds and then press again after 30 seconds to cancel.</li> <li>Initiate two more demands for heat as above.</li> <li>F0? go to 2</li> </ul>           |  |
|                  |                                                                      | no:  | go to 2                                                                                                    |  |
| 2.               | The PCB is damaged.                                                  |      | <ul> <li>Make a note of the altered service settings.</li> <li>Switch OFF the appliance.</li> <li>Disconnect the boiler power connection.</li> <li>Change PCB control board.</li> <li>Reconnect the appliance power connection.</li> <li>Switch ON the appliance.</li> <li>Restore service settings previously noted down.</li> </ul> |  |

Table 20 F0 Error codes

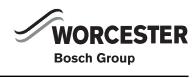

| E7 and | E7 and DECET button and fault indicator LED are flaching                                                                                                    |      |                                                                                                    |  |  |
|--------|----------------------------------------------------------------------------------------------------|------|----------------------------------------------------------------------------------------------------|--|--|
| Althou | gh appliance switches off, flame still detected                                                                                                    | ng.  |                                                                                                    |  |  |
| Step   | Check                                                                                                    |      | Action                                                                                                    |  |  |
| 1.     | <ul> <li>Electrode(s) dirty or defective?</li> <li>Switch OFF the appliance.</li> <li>Remove electrode assembly and bracket and check for wear, deposits and mechanical damage.</li> </ul> | yes: | <ul> <li>Replace electrode assembly.</li> <li>Switch ON the appliance.</li> <li>Press the <b>reset</b> button for 3 seconds and release it. After releasing the appliance re-starts.</li> <li>F7? go to step 2</li> </ul>                                                                                                    |  |  |
|        |                                                                                                    | no:  | <ul> <li>Refit electrode assembly.</li> <li>Switch ON the appliance.</li> <li>Press the <b>reset</b> button for 3 seconds and release it. After releasing the appliance re-starts.</li> <li>F7 go to step 2</li> </ul>                                                                                                    |  |  |
| 2.     | <ul> <li>Problem with flue?</li> <li>Check CO<sub>2</sub> level in combustion air in the flue (with outer casing fitted).<br/>Is CO<sub>2</sub> level above 0.2%?</li> </ul>               | yes: | <ul> <li>There are flue gases in the combustion air.</li> <li>► Check flue and repair or replace if necessary.</li> <li>F7? go to step 3</li> <li>go to step 3</li> </ul>                                                                                                    |  |  |
| 3.     | The PCB is damaged.                                                                                                    |      | <ul> <li>Make a note of the altered service settings.</li> <li>Switch OFF the appliance.</li> <li>Disconnect the boiler power connection.</li> <li>Change PCB control board.</li> <li>Reconnect the appliance power connection.</li> <li>Switch ON the appliance.</li> <li>Restore service settings previously noted down.</li> </ul> |  |  |

Table 21 F7 Error codes

| FA and<br>After a | FA and RESET button and fault indicator LED are flashing.<br>After appliance switches off flame is detected                                                                    |      |                                                                                                    |  |
|-------------------|----------------------------------------------------------------------------------------------------|------|----------------------------------------------------------------------------------------------------|--|
| Step              | Check                                                                                                    |      | Action                                                                                                    |  |
| 1.                | Is the condensate trap blocked?                                                                                                    | yes: | <ul> <li>Switch OFF the appliance.</li> <li>Clean out condensate trap discharge pipe.</li> <li>Switch ON the appliance.</li> <li>Press the reset button for 3 seconds and release it. After releasing the appliance re-starts.</li> <li>FA? go to step 2</li> </ul>                                                                                                    |  |
|                   |                                                                                                    | no:  | go to step 2                                                                                                    |  |
| 2.                | <ul> <li>Electrode assembly defective?</li> <li>Switch OFF the appliance.</li> <li>Remove electrode assembly.<br/>Electrode assembly burnt out?</li> </ul>                     | yes: | <ul> <li>Replace electrode assembly.</li> <li>Switch ON the appliance.</li> <li>Press the reset button for 3 seconds and release it. After releasing the appliance re-starts.</li> <li>FA? go to step 3</li> </ul>                                                                                                    |  |
|                   |                                                                                                    | no:  | go to step 3                                                                                                    |  |
| 3. 1              | <ul> <li>Problem with flue?</li> <li>► Check CO<sub>2</sub> level in combustion air in the flue (with outer casing fitted).<br/>Is CO<sub>2</sub> level above 0.2%?</li> </ul> | yes: | <ul> <li>There are flue gases in the combustion air.</li> <li>Check flue, clean if necessary.</li> <li>Press the <b>reset</b> button for 3 seconds and release it. After releasing the appliance re-starts.</li> <li>FA? go to step 4</li> </ul>                                                                                                    |  |
|                   |                                                                                                    | no:  | go to step 4                                                                                                    |  |
| 4.                | Is the gas valve damaged?                                                                                                    | yes: | <ul> <li>Switch OFF the appliance.</li> <li>Disconnect the boiler power connection.</li> <li>Turn off gas valve.</li> <li>Change the gas valve.</li> <li>Open the gas valve.</li> <li>Reconnect the appliance power connection.</li> <li>Switch ON the appliance.</li> <li>Check appliance for leaks.</li> <li>Press the <b>reset</b> button for 3 seconds and release it. After releasing the appliance re-starts.</li> </ul> |  |
|                   |                                                                                                    |      | FA? go to step 5                                                                                                    |  |
| 5.                | <ul> <li>Switch OFF the appliance.</li> <li>Disconnect the boiler power connection.</li> <li>Check if the 20-pin connector lead assembly is damaged.</li> </ul>                |      | <ul> <li>Change the connector lead assembly.</li> <li>Reconnect the appliance power connection.</li> <li>Switch ON the appliance.</li> <li>Press the reset button for 3 seconds and release it. After releasing the appliance re-starts.</li> <li>FA? go to step 6</li> </ul>                                                                                                    |  |
| 6.                | The PCB is damaged.                                                                                                    |      | <ul> <li>Make a note of the altered service settings.</li> <li>Switch OFF the appliance.</li> <li>Disconnect the boiler power connection.</li> <li>Change PCB control board.</li> <li>Reconnect the appliance power connection.</li> <li>Switch ON the appliance.</li> <li>Restore service settings previously noted down.</li> </ul>                                                                                          |  |

Table 22 FA Error codes

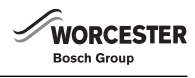

| Fd and       | Fd and RESET button and fault indicator LED are flashing. |                                                                                                    |  |  |
|--------------|-----------------------------------------------------------|----------------------------------------------------------------------------------------------------|--|--|
| <b>Reset</b> | Reset button pressed inadvertently                        |                                                                                                    |  |  |
| Step         | Check                                                     | Action                                                                                                    |  |  |
| 1.           | reset button flashing?                                    | <ul> <li>Press the reset button for 3 seconds and release it. After releasing t<br/>appliance re-starts.</li> </ul> |  |  |
|              |                                                           | Fd? go to step 2                                                                                                    |  |  |
| 2.           | The PCB is damaged.                                       | Make a note of the altered service settings (see table 4 on page 6).                                                |  |  |
|              |                                                           | <ul> <li>Switch OFF the appliance.</li> </ul>                                                                       |  |  |
|              |                                                           | <ul> <li>Disconnect the boiler power connection.</li> </ul>                                                         |  |  |
|              |                                                           | <ul> <li>Change PCB control board.</li> </ul>                                                                       |  |  |
|              |                                                           | <ul> <li>Reconnect the appliance power connection.</li> </ul>                                                       |  |  |
|              |                                                           | <ul> <li>Switch ON the appliance.</li> </ul>                                                                        |  |  |
|              |                                                           | <ul> <li>Restore service settings previously noted down.</li> </ul>                                                 |  |  |

Table 23 Fd Error codes

| SE flash | SE flashing alternately with flow temperature.                            |      |                                                                                                    |  |  |  |
|----------|---------------------------------------------------------------------------|------|----------------------------------------------------------------------------------------------------|--|--|--|
| The bur  | The burner has run for 2324 hours since the boiler has been checked last. |      |                                                                                                    |  |  |  |
| Step     | Check                                                                     |      | Action                                                                                                    |  |  |  |
| 1.       | When was the boiler checked last?                                         | yes: | Do the annual combustion and safety check for the boiler.                                                                                                    |  |  |  |
|          | More than or exactly 12 months ago?                                       |      | go to step 3                                                                                                    |  |  |  |
|          |                                                                           | no:  | go to step 2                                                                                                    |  |  |  |
| 2.       | The burner has been running longer than                                   |      | There is no need to check the boiler yet.                                                                                                    |  |  |  |
|          | expected, probably at a lower output with a                               |      | Make sure to remember when to check the boiler.                                                                                                    |  |  |  |
|          | nigher efficiency. This can happen, since the                             |      | go to step 3                                                                                                    |  |  |  |
|          | months.                                                                   |      |                                                                                                    |  |  |  |
| 3.       | Reset the SE code.                                                        |      | To reset the S8 code do as follows:                                                                                                    |  |  |  |
|          |                                                                           |      | Press the <i>b</i> button for 10 seconds until the button glows orange and release. 1.A. appears on the display.                                                       |  |  |  |
|          |                                                                           |      | Press the eco button repeatedly until 5A. appears on the display.                                                                                                    |  |  |  |
|          |                                                                           |      | <ul> <li>Briefly press the <i>button</i>. It glows orange and 00. appears on the display.</li> </ul>                                                                   |  |  |  |
|          |                                                                           |      | Press the eco button once.                                                                                                    |  |  |  |
|          |                                                                           |      | <ul> <li>Press and hold the <i>b</i> button until appears. Release and</li> <li>disappears.</li> </ul>                                                                 |  |  |  |
|          |                                                                           |      | <ul> <li>Press the <i>J</i> button to leave service mode. Buttons return to normal<br/>state. Boiler returns to normal function showing boiler temperature.</li> </ul> |  |  |  |

Table 24 SE Error codes

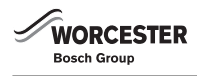

## 4.5 Faults that are not displayed

#### 4.5.1 Appliance faults

| Excess | ive burner noise, rumbling noises                                                                                                    |      |                                                                                                    |
|--------|----------------------------------------------------------------------------------------------------|------|----------------------------------------------------------------------------------------------------|
| Step   | Check                                                                                                    |      | Action                                                                                                    |
| 1.     | Does the gas supply type match the specifications                                                                                                    | yes: | go to step 2                                                                                                    |
|        | on the appliance type plate?                                                                                                    | no:  | <ul> <li>Convert appliance to correct gas type.</li> </ul>                                                                                                    |
|        |                                                                                                    |      | Rumbling noises? go to step 2                                                                                                    |
| 2.     | Test gas supply pressure - OK?                                                                                                    | yes: | go to step 3                                                                                                    |
|        | Does pressure match figure                                                                                                    | no:  | <ul> <li>De-commission appliance.</li> </ul>                                                                                                    |
|        | specified in installation                                                                                                    |      | Natural gas models:                                                                                                    |
|        |                                                                                                    |      | <ul> <li>Notify gas utility.</li> </ul>                                                                                                    |
| 3.     | Problem with flue?                                                                                                    | yes: | There is flue gas in the combustion air.                                                                                                    |
|        | <ul> <li>Check CO<sub>2</sub> level in combustion</li> </ul>                                                                                                    |      | Check flue and repair or replace if necessary.                                                                                                    |
|        | air in the flue (with outer casing fitted).                                                                                                    |      | Rumbling noises? go to step 4                                                                                                    |
|        | IS CO <sub>2</sub> level above 0.2%?                                                                                                    | no:  | go to step 4                                                                                                    |
| 4.     | <ul> <li>4. Is appliance's internal air/flue channel leaking or blocked?</li> <li>Check control pressure at test point as stated in installation instructions. If fan fails the test.</li> <li>Open up heat exchanger and inspect.</li> <li>Remove silencer, flue duct and air flow limit.</li> <li>Open trap and inspect.<br/>Air channels dirty/clogged, seals defective or not correctly fitted?</li> </ul> | yes: | <ul> <li>Repair or replace components.</li> <li>Grease seal before fitting. Ensure it is fitted in correct position.</li> <li>Rumbling noises? go to step 5</li> </ul>                                       |
|        |                                                                                                    | no:  | go to step 5                                                                                                    |
| 5.     | ► Measure CO <sub>2</sub> levels.                                                                                                    | yes: | <ul> <li>Adjust CO<sub>2</sub> level as per installation instructions.</li> </ul>                                                                                                    |
|        | CO <sub>2</sub> levels in flue gas at min.<br>and max. output do not match<br>figures specified in installation instructions.                                                                                                    | no:  | <ul> <li>Switch OFF the appliance.</li> <li>Turn off gas valve.</li> <li>Change the gas valve.</li> <li>Open the gas valve.</li> <li>Switch ON the appliance.</li> <li>Check appliance for leaks.</li> </ul> |

#### Table 25

| Flow noises |                                                            |   |                                                                        |
|-------------|------------------------------------------------------------|---|------------------------------------------------------------------------|
| Step        | Check                                                      | A | Action                                                                 |
| 1.          | <ul> <li>Check if system is balanced correctly.</li> </ul> | V | Wall hung combi and system appliances:                                 |
|             | Pump map/step incorrect?                                   |   | Set appropriate pump map/pump step (service function <b>1.C/1.d</b> ). |
|             |                                                            | 0 | Conventional appliances:                                               |
|             |                                                            |   | <ul> <li>Set appropriate pump velocity on pump.</li> </ul>             |

Table 26

| Heating up of last radiators in system too slow |                                                            |                                                               |    |
|-------------------------------------------------|------------------------------------------------------------|---------------------------------------------------------------|----|
| Step                                            | Check                                                      | Action                                                        |    |
| 1.                                              | <ul> <li>Check if system is balanced correctly.</li> </ul> | Wall hung combi and system appliances:                        |    |
|                                                 | Pump map/step incorrect?                                   | Set appropriate pump map/pump step (service function 1.C/1.d) | ). |
|                                                 |                                                            | Conventional appliances:                                      |    |
|                                                 |                                                            | <ul> <li>Set appropriate pump velocity on pump.</li> </ul>    |    |

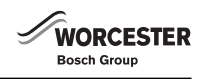

| Flue ga | Flue gas levels incorrect, CO level too high                                                                                                    |      |                                                                                                    |  |  |
|---------|----------------------------------------------------------------------------------------------------|------|----------------------------------------------------------------------------------------------------|--|--|
| Step    | Check                                                                                                    |      | Action                                                                                                    |  |  |
| 1.      | Does the gas supply type match the specifications on the appliance type plate?                                                                             | yes: | go to step 2                                                                                                 |  |  |
|         |                                                                                                    | no:  | <ul> <li>Convert appliance to correct gas type.</li> </ul>                                                   |  |  |
|         |                                                                                                    |      | Flue gas levels <b>incorrect</b> ? go to step 2                                                              |  |  |
| 2.      | Test gas supply pressure - OK?                                                                                                    | yes: | go to step step 3                                                                                            |  |  |
|         | Does pressure match figure                                                                                                    | no:  | <ul> <li>De-commission appliance.</li> </ul>                                                                 |  |  |
|         | specified in installation                                                                                                    |      | Natural gas models:                                                                                          |  |  |
|         |                                                                                                    |      | Notify gas utility.                                                                                          |  |  |
| 3.      | Problem with flue?                                                                                                    | yes: | There is flue gas in the combustion air.                                                                     |  |  |
|         | Check CO <sub>2</sub> level in combustion air in the flue                                                                                                  |      | <ul> <li>Check flue and repair or replace if necessary.</li> </ul>                                           |  |  |
|         | (With outer casing fitted)                                                                                                    |      | Flue gas levels <b>incorrect</b> ? go to step 4                                                              |  |  |
|         | Is CO <sub>2</sub> level above 0.2%?                                                                                                    | no:  | go to step 4                                                                                                 |  |  |
| 4.      | Flue gas CO <sub>2</sub> levels measured at min. and max.<br>load do not match specified levels?<br>► Measure the CO <sub>2</sub> or O <sub>2</sub> level. | yes: | <ul> <li>Adjust CO<sub>2</sub> level as per installation instructions.</li> </ul>                            |  |  |
|         |                                                                                                    |      | Flue gas levels <b>incorrect</b> ? go to step 5                                                              |  |  |
|         |                                                                                                    | no:  | go to step 5                                                                                                 |  |  |
| 5.      | Gas rate too high when $\text{CO}_2$ level correctly set.                                                                                                  | yes: | <ul> <li>Reduce gas rate by means of adjusting screw on gas valve and/or gas<br/>flow restrictor.</li> </ul> |  |  |
|         |                                                                                                    |      | <ul> <li>Check CO<sub>2</sub> adjustment.</li> </ul>                                                         |  |  |
|         |                                                                                                    |      | Flue gas levels <b>incorrect</b> ? go to step 6                                                              |  |  |
|         |                                                                                                    | no:  | go to step 6                                                                                                 |  |  |
| 6.      |                                                                                                    |      | <ul> <li>Switch OFF the appliance.</li> </ul>                                                                |  |  |
|         |                                                                                                    |      | <ul> <li>Turn off gas valve.</li> </ul>                                                                      |  |  |
|         |                                                                                                    |      | <ul> <li>Change the gas valve.</li> </ul>                                                                    |  |  |
|         |                                                                                                    |      | ► Open the gas valve.                                                                                        |  |  |
|         |                                                                                                    |      | <ul> <li>Switch ON the appliance.</li> </ul>                                                                 |  |  |
|         |                                                                                                    |      | <ul> <li>Check appliance for leaks.</li> </ul>                                                               |  |  |

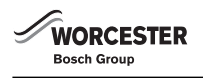

| Ignition | gnition too harsh, ignition poor                                   |      |                                                                                              |  |
|----------|--------------------------------------------------------------------|------|----------------------------------------------------------------------------------------------|--|
| Step     | Check                                                              |      | Action                                                                                       |  |
| 1.       | <ul> <li>Select in the second service level the service</li> </ul> | yes: | <ul> <li>Select the value <b>0</b> and store.</li> </ul>                                     |  |
|          | function 8.F (Permanent ignition).                                 |      | <ul> <li>Exit the service function.</li> </ul>                                               |  |
|          | Select the value 1 and store.                                      |      | go to step 6                                                                                 |  |
|          | Check the permanent ignition at the                                | no:  | ► Select the value <b>0</b> and store.                                                       |  |
|          | electrodes (without gas). Is it OK?                                |      | <ul> <li>Exit the service function.</li> </ul>                                               |  |
|          |                                                                    |      | go to step 2                                                                                 |  |
| 2.       | Ignition cable connected to ignition electrodes?                   | ves: | go to step 3                                                                                 |  |
|          | .0                                                                 | no:  | <ul> <li>Connect cable to ignition electrodes</li> </ul>                                     |  |
|          |                                                                    |      | <ul> <li>Press the reset button for 3 seconds and release it. After releasing the</li> </ul> |  |
|          |                                                                    |      | appliance re-starts.                                                                         |  |
|          |                                                                    |      | Ignition poor? go to step 3                                                                  |  |
| 3.       | Ignition cable connector engaged in control                        | ves: | go to step 4                                                                                 |  |
|          | panel?                                                             | no:  | <ul> <li>Switch OFF the appliance.</li> </ul>                                                |  |
|          |                                                                    |      | <ul> <li>Engage ignition cable connector in control panel.</li> </ul>                        |  |
|          |                                                                    |      | <ul> <li>Switch ON the appliance.</li> </ul>                                                 |  |
|          |                                                                    |      | Press the reset button for 3 seconds and release it. After releasing the                     |  |
|          |                                                                    |      | appliance re-starts.                                                                         |  |
|          |                                                                    |      | Ignition poor? go to step 4                                                                  |  |
| 4.       | Is the ignition cable damaged?                                     | yes: | ► Switch OFF the appliance.                                                                  |  |
|          |                                                                    | -    | <ul> <li>Change the ignition cable.</li> </ul>                                               |  |
|          |                                                                    |      | ► Switch ON the appliance.                                                                   |  |
|          |                                                                    |      | ▶ Press the <b>reset</b> button for 3 seconds and release it. After releasing the            |  |
|          |                                                                    |      | appliance re-starts.                                                                         |  |
|          |                                                                    |      | Ignition poor? go to step 5                                                                  |  |
|          |                                                                    | no:  | go to step 5                                                                                 |  |
| 5.       | Electrode assembly defective?                                      | yes: | ► Replace electrode assembly.                                                                |  |
|          | <ul> <li>Switch OFF the appliance.</li> </ul>                      |      | <ul> <li>Switch ON the appliance.</li> </ul>                                                 |  |
|          | Remove electrode assembly.<br>Electrode assembly burnt out?        |      | Press the <b>reset</b> button for 3 seconds and release it. After releasing the              |  |
|          |                                                                    |      | appliance re-starts.                                                                         |  |
|          |                                                                    |      | Ignition poor? go to step 6                                                                  |  |
|          |                                                                    | no:  | <ul> <li>Refit electrode assembly.</li> </ul>                                                |  |
|          |                                                                    |      | <ul> <li>Switch ON the appliance.</li> </ul>                                                 |  |
|          |                                                                    |      | • Press the <b>reset</b> button for 3 seconds and release it. After releasing the            |  |
|          |                                                                    |      | appliance re-starts.                                                                         |  |
|          |                                                                    |      | Ignition poor? go to step 6                                                                  |  |
| 6.       | Does the gas supply type match the                                 | yes: | go to step 7                                                                                 |  |
|          | specifications on the appliance type plate?                        | no:  | <ul> <li>Convert appliance to correct gas type.</li> </ul>                                   |  |
|          |                                                                    |      | ignition poor? go to step 7                                                                  |  |
| 7.       | Test gas supply pressure - OK?                                     | yes: | go to step 8                                                                                 |  |
|          | Does pressure match figure                                         | no:  | <ul> <li>De-commission appliance.</li> </ul>                                                 |  |
|          | specified in installation                                          |      | In case of natural gas:                                                                      |  |
|          | INSTRUCTIONS?                                                      |      | <ul> <li>Notify gas utility.</li> </ul>                                                      |  |
| 8.       | Problem with flue?                                                 | yes: | There is flue gas in the combustion air.                                                     |  |
|          | • Check $CO_2$ level in combustion air in the flue                 |      | <ul> <li>Check flue and repair or replace if necessary.</li> </ul>                           |  |
|          | (with outer casing                                                 |      | Ignition poor? go to step 9                                                                  |  |
|          | TITTED).                                                           | no:  | go to step 9                                                                                 |  |
|          | 15002 level above $0.2%$ ?                                         |      | , , , , , , , , , , , , , , , , , , ,                                                        |  |

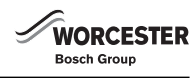

| Ignition | Ignition too harsh, ignition poor                                                                                                    |      |                                                                                                    |  |  |
|----------|----------------------------------------------------------------------------------------------------|------|----------------------------------------------------------------------------------------------------|--|--|
| Step     | Check                                                                                                    |      | Action                                                                                                    |  |  |
| 9.       | Flue gas CO <sub>2</sub> levels measured at min. and max.<br>load do not match specified levels?                                                                                                    | yes: | <ul> <li>Adjust CO<sub>2</sub> level as per installation instructions.</li> <li>Ignition poor? go to step 10</li> </ul>                                                                                          |  |  |
|          |                                                                                                    | no:  | go to step 10                                                                                                    |  |  |
| 10.      | <ul> <li>Burner incorrectly fitted or<br/>defective?</li> <li>Switch OFF the appliance.</li> <li>Turn off gas valve.</li> <li>Remove burner.<br/>Cover fittings loose<br/>or<br/>seal defective or incorrectly fitted<br/>or<br/>burner defective?</li> </ul> |      | <ul> <li>Replace burner and seal if necessary.</li> <li>Ensure seal is fitted in correct position.</li> <li>Open the gas valve.</li> <li>Switch ON the appliance.</li> <li>Check appliance for leaks.</li> </ul> |  |  |

Table 29

| Condensation in the air box |                                                                                                    |  |                                                                                                    |
|-----------------------------|----------------------------------------------------------------------------------------------------|--|----------------------------------------------------------------------------------------------------|
| Step                        | Check                                                                                                    |  | Action                                                                                                    |
| 1.                          | <ul> <li>Is diaphragm in air/gas manifold fitted correctly<br/>(see installation instructions)?</li> <li>Open air/gas manifold.</li> <li>Check diaphragm for correct orientation,<br/>soiling and splitting.</li> </ul> |  | <ul> <li>Fit diaphragm as per installation instructions or replace.</li> <li>Close air/gas manifold (see installation instructions).</li> </ul> |

Table 30

| Inadequate hot water outlet temperature (combi boiler) |  |  |  |
|--------------------------------------------------------|--|--|--|
|                                                        |  |  |  |
|                                                        |  |  |  |
|                                                        |  |  |  |
|                                                        |  |  |  |
|                                                        |  |  |  |
|                                                        |  |  |  |
|                                                        |  |  |  |
|                                                        |  |  |  |
|                                                        |  |  |  |
|                                                        |  |  |  |
|                                                        |  |  |  |
| n.                                                     |  |  |  |
|                                                        |  |  |  |
| (see table 4 on page 6).                               |  |  |  |
|                                                        |  |  |  |
|                                                        |  |  |  |
|                                                        |  |  |  |
| n.                                                     |  |  |  |
|                                                        |  |  |  |
| down.                                                  |  |  |  |
| n.<br>(se<br>n.<br>dov                                 |  |  |  |

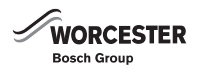

#### 4.5.2 Programmer faults

| Set roo | Set room temperature not reached (DT10/DT20)              |      |                                                                                                    |  |
|---------|-----------------------------------------------------------|------|----------------------------------------------------------------------------------------------------|--|
| Step    | Check                                                     |      | Action                                                                                               |  |
| 1.      | Thermostatic valve(s) set too low?                        | yes: | <ul> <li>Turn up thermostatic valve(s).</li> </ul>                                                   |  |
|         |                                                           |      | go to step 2                                                                                         |  |
|         |                                                           | no:  | go to step 2                                                                                         |  |
| 2.      | Set time periods for channel 1 at the timer DT10/         | yes: | go to step 3                                                                                         |  |
|         | DT20 correct?                                             | no:  | <ul> <li>Correct the time periods for channel 1.</li> </ul>                                          |  |
| 3.      | Check the channel 1 at DT10/DT20 with the                 | yes: | go to step 4                                                                                         |  |
|         | service function <b>6.E</b> . Is the left digit set to 1? | no:  | ► Change DT10/DT20.                                                                                  |  |
| 4.      | CH flow temperature control on boiler set too low?        | yes: | <ul> <li>Turn up CH flow temperature control.</li> </ul>                                             |  |
|         |                                                           |      | go to step 5                                                                                         |  |
|         |                                                           | no:  | go to step 5                                                                                         |  |
| 5.      | Air in the heating system.                                |      | <ul> <li>Switch OFF the appliance.</li> </ul>                                                        |  |
|         |                                                           |      | • Check appliance and system for water leaks and repair as necessary.                                |  |
|         |                                                           |      | <ul> <li>Top up system.</li> </ul>                                                                   |  |
|         |                                                           |      | <ul> <li>Switch ON the appliance.</li> </ul>                                                         |  |
|         |                                                           |      | <ul> <li>Select in the first service level the service function 2.C (Air purge<br/>mode).</li> </ul> |  |
|         |                                                           |      | <ul> <li>Select the value 1 and store.</li> </ul>                                                    |  |
|         |                                                           |      | <ul> <li>Exit the service function.</li> </ul>                                                       |  |
|         |                                                           |      | The appliance vents itself for 8 minutes.                                                            |  |
|         |                                                           |      | <ul> <li>Vent radiators manually.</li> </ul>                                                         |  |

#### Table 32

| Set room temperature exceeded by large amount |                                             |      |                                                            |
|-----------------------------------------------|---------------------------------------------|------|------------------------------------------------------------|
| Step                                          | Check                                       |      | Action                                                     |
| 1.                                            | Do radiators get too hot?                   | yes: | <ul> <li>Decrease setting of "Heating" control.</li> </ul> |
|                                               |                                             |      | go to step 2                                               |
|                                               |                                             | no:  | go to step 2                                               |
| 2.                                            | Bad choice of location for programmer, e.g. | yes: | <ul> <li>Select better installation location.</li> </ul>   |
|                                               | outside wall, near window, in draught, etc. |      | -or-                                                       |
|                                               |                                             |      | <ul> <li>Fit external room thermostat.</li> </ul>          |
|                                               |                                             |      | go to step 3                                               |
|                                               |                                             | no:  | go to step 3                                               |
| 3.                                            |                                             |      | <ul> <li>Turn down thermostatic valve(s).</li> </ul>       |

Table 33

|               | Excessive fluctuations in room temperature                                                           |  |                                                          |  |
|---------------|----------------------------------------------------------------------------------------------------|--|----------------------------------------------------------|--|
| Step Che      | leck                                                                                                 |  | Action                                                   |  |
| 1. Poo<br>wal | or choice of location for roomstat e.g. outside<br>II, near window, in draught, on hollow wall, etc. |  | <ul> <li>Select better installation location.</li> </ul> |  |

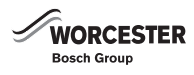

#### **Troubleshooting - FW 100** 5

BUS device faults are indicated.

If the controller shows Fault 12, the cylinder temperature is so high that the cylinder High Limit Thermal Cut-out has tripped. ► Reset the High Limit Thermal Cut-out.

# 5.1

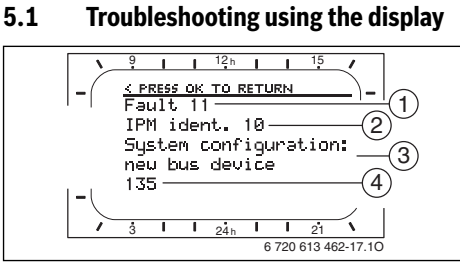

Fig. 7 Fault display

- [1] Fault number
- [2] BUS device which detected the fault and reported it to the controller
- [3] Description of fault

Code or additional information about fault [4]

The current fault is displayed on the controller:

► Identify the BUS device affected by the current fault. The fault can only be rectified on the BUS device from which the fault originates.

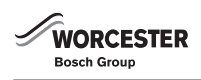

| Information displayed ( $\rightarrow$ Pos. 1, 3 and 4 in fig. 7) |      |                                                     |                                                             |  |  |
|------------------------------------------------------------------|------|-----------------------------------------------------|-------------------------------------------------------------|--|--|
| Text                                                             | Code | Cause                                               | Remedy                                                      |  |  |
| Fault 01                                                         | 200  | Boiler no longer reporting.                         | Check BUS device, BUS connection and repair circuit         |  |  |
| BUS communication fault                                          |      |                                                     | break if necessary.                                         |  |  |
|                                                                  | 201  | Incorrect BUS subscriber connected.                 | Identify and replace incorrect BUS device.                  |  |  |
| Fault 02                                                         | 42   | Code switch on IPM in intermediate position.        | Switch system off and correct coding.                       |  |  |
| Internal fault                                                   | 43   | Coding switch position has been changed since       |                                                             |  |  |
|                                                                  |      | initialisation phase.                               |                                                             |  |  |
|                                                                  | 100  | ISM not responding.                                 | Check BUS connection and repair circuit break if necessary. |  |  |
| Fault 02                                                         | 205  | Some parameters reset to default.                   | Check parameter settings and readjust them as               |  |  |
| Internal fault                                                   |      |                                                     | necessary. Replace faulty controller.                       |  |  |
| Some parameters reset to factory settings due                    |      |                                                     |                                                             |  |  |
| to EEPROM problem                                                |      |                                                     |                                                             |  |  |
| Fault 02                                                         | 255  | FW 100 can no longer control the heating system.    | Replace faulty controller.                                  |  |  |
| Internal fault                                                   |      |                                                     |                                                             |  |  |
| FW 100 can no longer control the heating                         |      |                                                     |                                                             |  |  |
| Eault 03                                                         | 20   | There is a circuit break on the room temperature    | Replace faulty controller                                   |  |  |
| Room temp sensor faulty                                          | 20   | sensor built into the FW 100                        |                                                             |  |  |
|                                                                  | 21   | There is a short circuit on the room temperature    |                                                             |  |  |
|                                                                  | 21   | sensor built into the FW 100.                       |                                                             |  |  |
| Fault 11                                                         | 131  | New ISM detected.                                   | Power up all ISMs simultaneously and start automatic        |  |  |
| System configuration: new BUS device                             | 132  |                                                     | system configuration.                                       |  |  |
| New ISM detected. Power up all ISMs                              |      |                                                     |                                                             |  |  |
| simultaneously and start automatic system                        |      |                                                     |                                                             |  |  |
| configuration.                                                   | 470  |                                                     |                                                             |  |  |
| Fault 12<br>System configuration DUC device missing              | 170  | HLC has tripped or is faulty.                       | Check HLC.                                                  |  |  |
| ISM1 not detected. Check connection                              | 1/1  |                                                     | Lie thermal disinfection active?                            |  |  |
|                                                                  |      | ISM1 no longer detected despite having been         | Check connection                                            |  |  |
|                                                                  |      | configured.                                         |                                                             |  |  |
| Fault 13                                                         | 157  | BUS device changed or replaced.                     | Check system configuration for domestic hot water           |  |  |
| System configuration: BUS device changed or                      |      |                                                     | system or start automatic system configuration.             |  |  |
| replaced                                                         |      |                                                     |                                                             |  |  |
| Check system configuration for DHW or start                      |      |                                                     |                                                             |  |  |
| automatic system configuration.                                  | 150  | -                                                   |                                                             |  |  |
| Fault 13                                                         | 158  |                                                     | Check system configuration for heating circuit              |  |  |
| System configuration: BUS device changed of                      | 128  |                                                     |                                                             |  |  |
| Check system configuration for heating circuit                   |      |                                                     |                                                             |  |  |
| Fault 15                                                         | 30   | Outside temperature sensor not recognised           | Check outside temperature sensor and remedy                 |  |  |
| Outside temperature sensor not connected                         |      |                                                     | interruption, if necessary.                                 |  |  |
| Outside temperature is not available.                            |      |                                                     |                                                             |  |  |
| Fault 19                                                         | 202  | BUS device is configured but not available at       | Check system layout, check system configuration, modify     |  |  |
| Unable to save parameter settings                                |      | present.                                            | if necessary and set parameter again.                       |  |  |
| Fault 20                                                         | 193  | Invalid coding in remote control for the heating    | In combination with FW 100 only coding 1 is possible in     |  |  |
| System configuration: invalid                                    |      | circuit.                                            | the remote control.                                         |  |  |
| Fault 29                                                         | 202  | BUS device is configured but not available at       | Check system layout, check system configuration, modify     |  |  |
| Unable to save parameter settings                                |      | present.                                            | if necessary and reset parameters on remote control.        |  |  |
| Fault 30                                                         | 7    | Mixer temperature sensor (MF) connected to IPM      | Check mixer temperature sensor (MF) and replace if          |  |  |
| Mixer temperature sensor faulty                                  | 0.0  | faulty.                                             | necessary.                                                  |  |  |
| Fault 33                                                         | 22   | A temperature sensor is connected to the IUM.       | Remove the temperature sensor and insert a coding plug      |  |  |
| Fault 40                                                         | 101  | Chart circuit on the concer load (T_)               | If necessary.                                               |  |  |
| Tamperature sensor T1 on collector group 1                       | 101  | Short circuit on the sensor lead $(T_1)$ .          | Toneck temperature sensor (1) and replace if necessary.     |  |  |
| faulty                                                           | 102  | Dieak in the sensor lead (11).                      |                                                             |  |  |
| Fault 41                                                         | 103  | Short circuit on the sensor lead (T <sub>2</sub> ). | Check temperature sensor $(T_2)$ and replace if necessary   |  |  |
| Temperature sensor T2 at bottom of solar                         | 104  | Break in the sensor lead $(T_2)$ .                  |                                                             |  |  |
| cylinder faulty                                                  |      |                                                     |                                                             |  |  |

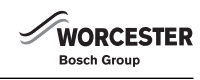

| Information displayed ( $ ightarrow$ Pos. 1, 3 and 4 in f | ig. 7)            |                                                                                                    |                                                                                                    |  |
|-----------------------------------------------------------|-------------------|----------------------------------------------------------------------------------------------------|----------------------------------------------------------------------------------------------------|--|
| Text                                                      | Code              | Cause                                                                                                    | Remedy                                                                                                    |  |
| Fault 50<br>Solar pump jammed or air in system            | 121<br>126<br>140 | Solar pump (SP) sticking due to physical blockage.                                                         | Unscrew and remove the slotted screw on the pump head<br>and use a screwdriver to release the pump shaft. Do NOT<br>strike the pump shaft with the screwdriver. |  |
|                                                           |                   | Air in solar thermal system.                                                                               | Bleed solar system and top up with heat transfer fluid if necessary.                                                                                            |  |
| Fault 51<br>Incorrect temperature sensor type connected   | 122               | Collector temperature sensor type used as cylinder temperature sensor ( $T_2$ ).                           | Use correct type of temperature sensor. $\rightarrow$ Technical data in ISM installation instructions.                                                          |  |
|                                                           | 123               | Cylinder temperature sensor type used as collector temperature sensor $(T_1)$                              |                                                                                                    |  |
|                                                           | 127               | Cylinder temperature sensor type used as collector temperature sensor (TA).                                |                                                                                                    |  |
|                                                           | 132               | Temperature sensor type PTC 1000 used as cylinder temperature sensor $(T_2)$ .                             |                                                                                                    |  |
|                                                           | 133               | Temperature sensor type PTC 1000 used as collector temperature sensor $(T_1)$ .                            |                                                                                                    |  |
| Fault 52 12                                               |                   | Temperature sensors ( $T_1$ and $T_2$ ) reversed.                                                          | Check the temperature sensors and swap the                                                                                                    |  |
| Temperature sensors reversed                              |                   |                                                                                                    | connections if necessary.                                                                                                    |  |
| Fault 53                                                  | 125               | Collector temperature sensor $(T_1)$ fitted on                                                             | Fit collector temperature sensor $(T_1)$ close to collector                                                                                                    |  |
| Temperature sensor fitted in wrong location               | 128               | collector array inlet.                                                                                     | array outlet.                                                                                                    |  |
| Fault 54<br>Temperature for thermal disinfection not      |                   | Maximum temperature for solar cylinder too low.                                                            | Set higher maximum temperature for the solar cylinder.<br>→ Limiting cylinder temperature.                                                                      |  |
| reached in solar cylinder                                 |                   | Delivery rate of disinfection pump (PE) too low.                                                           | Set higher pump speed on disinfection pump (PE) or, if possible, open flow restrictor more.                                                                     |  |
|                                                           |                   | Thermal disinfection cancelled manually before the required temperature was reached in the solar cylinder. | This is not a fault. Message is shown only for 5 minutes.                                                                                                    |  |
| Fault 55<br>Solar system not yet commissioned             | 146               | Solar system is not yet in operation.                                                                      | Fill, bleed and prepare the solar thermal system for<br>commissioning according to its documentation. Then<br>start up the solar system.                        |  |
| Fault 56                                                  | 147               | Pump (SP) in manual mode.                                                                                  | Reset parameters for pump or valve to "Auto".                                                                                                    |  |
| At least one pump/valve in manual mode                    | 154               | Pump (PE) operated manually.                                                                               |                                                                                                    |  |
| Fault 59                                                  | 201               | Mass flow rate in solar system for collector group 1                                                       | Set mass flow in solar system correctly                                                                                                    |  |
| Mass flow rate in solar system too high/low.              |                   | is too high.                                                                                               | (e.g. increase/decrease pump speed) and if necessary                                                                                                    |  |
|                                                           | 202               | Mass flow rate in solar system for collector group 1 is too low.                                           | open or close flow restrictor more on solar station.<br>Guide figure: 20 - 40 kg/m <sup>2</sup> of collector area per hour.                                     |  |
|                                                           |                   |                                                                                                    | Check setting for collector area, type and climate zone on Solar optimisation menu.                                                                             |  |

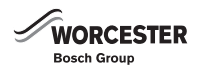

#### 5.2 Troubleshooting without the display

| Fault                         | Cause                                                          | Remedy                                                                      |
|-------------------------------|----------------------------------------------------------------|-----------------------------------------------------------------------------|
| Required room temperature     | Thermostatic valve(s) set too low.                             | Set thermostatic valve(s) higher.                                           |
| not achieved.                 | Minimum outside temperature setting too low.                   | Adjust minimum outside temperature setting.                                 |
|                               | Heating curve set too low.                                     | "Heating levels" for "Comfort" - Correct heating curve.                     |
|                               | Flow temperature controller on the boiler set too low.         | Set the flow temperature controller higher.                                 |
|                               |                                                                | Reduce influence of solar optimisation if necessary.                        |
|                               | Air in the heating system.                                     | Bleed radiators and vent the heating system.                                |
|                               | Room temperature offset set incorrectly                        | Perform adjustment to room temperature sensor and correct Room              |
|                               |                                                                | temperature offset .                                                        |
|                               | The boilers holiday function is active.                        | Deactivate the boilers holiday function.                                    |
| Heating up takes too long.    | "Heating up speed" set too low.                                | Set "Heating up speed" e. g. to "Fast".                                     |
| Flow temperature from boiler  | Minimum outside temperature setting too low.                   | Adjust minimum outside temperature setting.                                 |
| too low, radiators too cool.  |                                                                |                                                                             |
| Required room temperature     | Radiators become too hot.                                      | Set thermostatic valve(s) lower.                                            |
| greatly exceeded.             |                                                                | "Heating levels" for "Comfort" or ask your installer to correct heating     |
|                               |                                                                | curve.                                                                      |
|                               | FW 100 installed in an unfavourable location, e.g. external    | Select a better location forFW 100 and ask your heating engineer to         |
|                               | wall, near windows, in a draught,                              | reposition it.                                                              |
|                               | Room temperature offset set incorrectly                        | Perform adjustment to room temperature sensor and correct Room              |
| -                             |                                                                | temperature offset .                                                        |
| Excessive room temperature    | lemporary influence of external heat on the room, e.g. through | Increase "Room influence".                                                  |
|                               | solar radiation, lighting, TV, hreplace etc.                   | Select a better location for FW 100.                                        |
| Temperature rises instead of  | Clock time incorrectly set.                                    | Check time setting.                                                         |
| Talling.                      | The building setsion a lat of bast                             | Catan andian witching time for "Eastern" and /ar "East"                     |
| Room temperature too nign     | The building retains a lot of heat.                            | Set an earlier switching time for Economy and/or Frost .                    |
| "Frost" mode                  |                                                                |                                                                             |
| Incorrect or no control       | BUS connection or BUS subscriber faulty                        | Check the BLIS connection against the wiring diagram and correct it if      |
|                               |                                                                | required.                                                                   |
| Controller can only be set to | Mode selector faulty.                                          | Have FW 100 replaced by your installer.                                     |
| automatic mode.               |                                                                |                                                                             |
| Domestic hot water cylinder   | Domestic hot water temperature control on boiler set too low.  | Set domestic hot water temperature control higher.                          |
| does not heat up.             |                                                                | Reduce influence of solar optimisation if necessary.                        |
|                               | Flow temperature controller on the boiler set too low.         | Turn the flow temperature control on the boiler clockwise as far as it will |
|                               |                                                                | go.                                                                         |
|                               | Domestic hot water programme fault.                            | Check/correct programme.                                                    |
|                               | Incorrect System configuration for domestic hot water system.  | Correct the configuration to match the domestic hot water system            |
|                               |                                                                | connected.                                                                  |

Table 36

#### 6 Troubleshooting - FR 110

BUS device faults are indicated.

If the controller shows **Fault** 12, the cylinder temperature is so high that the cylinder High Limit Thermal Cut-out has tripped.

• Reset the High Limit Thermal Cut-out.

#### 6.1 Troubleshooting using the display

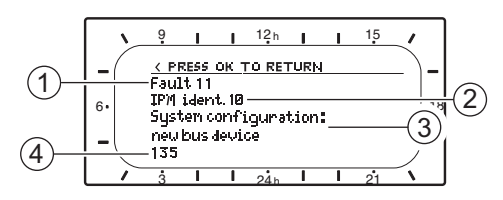

#### 8716115748-10.1Wo

#### Fig. 8 Fault display

- [1] Fault number
- [2] BUS device which detected the fault and reported it to the controller
- [3] Description of fault
- [4] Code or additional information about fault

The current fault is indicated on the controller:

 Identify the BUS device affected by the current fault. The fault can only be rectified on the BUS device from which the fault originates.

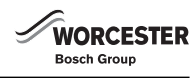

| Information displayed                                       |       |                                                   |                                                       |
|-------------------------------------------------------------|-------|---------------------------------------------------|-------------------------------------------------------|
| (→ items 1, 3 and 4 in Fig. 8)                              | Codo  | Cauca                                             | Pomody                                                |
| Fault 01                                                    | 200   | Boiler no longer reporting                        | Check BLIS device, BLIS connection and repair         |
| BUS communication fault                                     | 200   | boller no longer reporting.                       | circuit break if necessary                            |
|                                                             | 201   | Incorrect BUS subscriber connected.               | Identify and replace incorrect BUS device.            |
| Fault 02                                                    | 40    | Incorrect module type detected.                   | Replace IPM.                                          |
| Internal fault                                              | 100   | ISM not responding.                               | Check BUS connection and repair circuit break         |
|                                                             |       |                                                   | if necessary.                                         |
| Fault 02                                                    | 205   | Some parameters reset to default.                 | Check parameter settings and readjust them as         |
| Internal fault                                              |       |                                                   | necessary. Identify faulty controller and             |
| Some parameters reset to factory settings due to            |       |                                                   | replace.                                              |
| EEPROM problem                                              | 0.5.5 |                                                   |                                                       |
| Fault 02                                                    | 255   | FR 110 can no longer control the heating system.  | Identify faulty controller and replace.               |
| Internal fault                                              |       |                                                   |                                                       |
| Fault 03                                                    | 20    | There is a circuit break on the room temperature  | Identify faulty controller and replace                |
| Room temp sensor faulty                                     | 20    | sensor built into the FR 110.                     | identity radity controller and replace.               |
|                                                             | 21    | There is a short circuit on the room temperature  | -                                                     |
|                                                             |       | sensor built into the FR 110.                     |                                                       |
| Fault 11                                                    | 131   | New ISM detected.                                 | Power up all ISMs simultaneously and start            |
| System configuration: new BUS device                        | 132   |                                                   | automatic system configuration.                       |
| New ISM detected. Power up all ISMs simultaneously and      |       |                                                   |                                                       |
| start automatic system configuration.                       |       |                                                   |                                                       |
| Fault 12                                                    | 170   | HLC has tripped or is faulty.                     | Check HLC.                                            |
| System configuration: BUS device missing                    | 171   |                                                   | Check solar parameter T2                              |
| ISM1 not detected. Check connection.                        |       | ICM1 as low you doto at a doop its howing hoop    | Is thermal disinfection active?                       |
|                                                             |       | ISM1 no longer detected despite having been       | Check connection.                                     |
| Fault 13                                                    | 157   | BLIS device changed or replaced                   | Check system configuration for hot water              |
| System configuration: BUS device changed or replaced        |       |                                                   | system or start automatic system                      |
| Check system configuration for DHW or start automatic       |       |                                                   | configuration.                                        |
| system configuration.                                       |       |                                                   |                                                       |
| Fault 13                                                    | 159   | BUS device changed or replaced.                   | Check system configuration for heating                |
| System configuration: BUS device changed or replaced        |       |                                                   | circuit x.                                            |
| Check system configuration for heating circuit x and        |       |                                                   |                                                       |
| Connections on IPM for neating circuit x.                   | 117   | In semantikle DLIC davies                         | Identify in a supertible DLIC day, is a surd remove   |
| Fault 14<br>System configuration, incompatible BUS device   | 111   | Incompatible BUS device:                          | from the system                                       |
| DHW controlled by boiler. IPM control of DHW has no         |       |                                                   | nom me system.                                        |
| effect.                                                     |       |                                                   |                                                       |
| Fault 14                                                    | 118   | Incompatible BUS device:                          | Set IPM for cylinder to coding 3 or higher.           |
| System configuration: incompatible BUS device               | 119   |                                                   |                                                       |
| IPM for cylinder must be set to identification 3 or higher. |       |                                                   |                                                       |
| Fault 19                                                    | 202   | BUS device is configured but not available at     | Check system layout, check system                     |
| Unable to save parameter settings                           |       | present.                                          | configuration, modify if necessary and set            |
| 5 1 00                                                      |       |                                                   | parameter again.                                      |
| Fault 33                                                    | 22    | A temperature sensor is connected to the IUM.     | Remove the temperature sensor and insert a            |
|                                                             | 101   | Short aircuit on the concer load (T_)             | Coulling plug II flecessally.                         |
| Fault 40                                                    | 101   | Short circuit on the sensor lead $(T_1)$ .        |                                                       |
| Fault 41                                                    | 102   | Short circuit on the sensor lead $(T_1)$ .        | Check temperature sensor $(T_{\rm e})$ and replace if |
| Temperature sensor T2 at bottom of solar cylinder faulty    | 10/   | Break in the sensor lead $(T_2)$ .                | necessary.                                            |
| Fault 50                                                    | 121   | Solar nump (SP) sticking due to physical blockage | Unscrew and remove the slotted screw on the           |
| Solar pump jammed or air in system                          |       |                                                   | pump head and use a screwdriver to release the        |
|                                                             |       |                                                   | pump shaft. Do NOT strike the pump shaft with         |
|                                                             |       |                                                   | the screwdriver.                                      |
|                                                             |       | Air in solar thermal system.                      | Bleed solar system and top up with heat               |
|                                                             |       |                                                   | transfer fluid if necessary.                          |

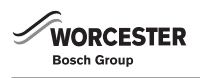

| Information displayed                                     |      |                                                      |                                                           |  |
|-----------------------------------------------------------|------|------------------------------------------------------|-----------------------------------------------------------|--|
| $(\rightarrow$ items 1, 3 and 4 in Fig. 8)                |      |                                                      |                                                           |  |
| Text                                                      | Code | Cause                                                | Remedy                                                    |  |
| Fault 51                                                  | 122  | Collector temperature sensor type used as            | Use correct type of temperature sensor.                   |  |
| Incorrect temperature sensor type connected               |      | cylinder temperature sensor $(T_2)$ .                | ightarrow Technical data in ISM installation              |  |
|                                                           | 123  | Cylinder temperature sensor type used as             | instructions.                                             |  |
|                                                           |      | collector temperature sensor (T <sub>1</sub> )       |                                                           |  |
|                                                           | 132  | Temperature sensor type PTC 1000 used as             |                                                           |  |
|                                                           |      | cylinder temperature sensor $(T_2)$ .                |                                                           |  |
|                                                           | 133  | Temperature sensor type PTC 1000 used as             |                                                           |  |
|                                                           |      | collector temperature sensor $(T_1)$ .               |                                                           |  |
| Fault 52                                                  | 124  | Temperature sensors ( $T_1$ and $T_2$ ) reversed.    | Check the temperature sensors and swap the                |  |
| Temperature sensors reversed                              |      |                                                      | connections if necessary.                                 |  |
| Fault 53                                                  | 125  | Collector temperature sensor $(T_1)$ fitted on       | Fit collector temperature sensor $(T_1)$ close to         |  |
| Temperature sensor fitted in wrong location               |      | collector array inlet.                               | collector array outlet.                                   |  |
| Fault 54                                                  | 145  | Maximum temperature for solar cylinder too low.      | Set higher maximum temperature for solar                  |  |
| Temperature for thermal disinfection not reached in solar |      |                                                      | cylinder. $\rightarrow$ Limiting cylinder temperature.    |  |
| cylinder                                                  |      | Delivery rate of disinfection pump (PE) too low.     | Set higher pump speed on disinfection pump                |  |
|                                                           |      |                                                      | (PE) or, if possible, open flow restrictor more.          |  |
|                                                           |      | Thermal disinfection cancelled manually before       | This is not a fault. Message is shown only for 5          |  |
|                                                           |      | the required temperature was reached in the solar    | minutes.                                                  |  |
|                                                           |      | cylinder.                                            |                                                           |  |
| Fault 55                                                  | 146  | Solar system is not yet in operation.                | Fill, bleed and prepare the solar thermal system          |  |
| Solar system not yet commissioned                         |      |                                                      | for commissioning according to its                        |  |
|                                                           |      |                                                      | documentation. Then start up the solar system.            |  |
| Fault 56                                                  | 147  | Pump (SP) in manual mode.                            | Reset parameters for pump or valve to "Auto".             |  |
| At least one pump/valve in manual mode                    |      |                                                      |                                                           |  |
| Fault 59                                                  | 201  | Mass flow rate in solar system for collector group 1 | Set mass flow in solar system correctly (e.g.             |  |
| Mass flow rate in solar system too high/low.              |      | is too high.                                         | increase/decrease pump speed) and if                      |  |
|                                                           | 202  | Mass flow rate in solar system for collector group 1 | necessary open or close flow restrictor more on           |  |
|                                                           |      | is too low.                                          | solar station.                                            |  |
|                                                           |      |                                                      | Guide figure: 20 - 40 kg/m <sup>2</sup> of collector area |  |
|                                                           |      |                                                      | per nour.                                                 |  |
|                                                           |      |                                                      | Check setting for collector area, type and                |  |
|                                                           |      |                                                      | climate zone on Solar optimisation menu.                  |  |

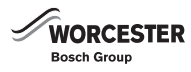

#### 6.2 Troubleshooting without the display

| Fault                         | Cause                                                             | Remedy                                                                 |
|-------------------------------|-------------------------------------------------------------------|------------------------------------------------------------------------|
| Required room temperature     | Thermostatic valve(s) set too low.                                | Set thermostatic valve(s) higher.                                      |
| not achieved.                 | Flow temperature controller on the boiler set too low.            | Set the flow temperature controller higher.                            |
|                               |                                                                   | Reduce influence of solar optimisation if necessary.                   |
|                               | Air in the heating system.                                        | Bleed radiators and vent the heating system.                           |
|                               | Holiday key on the boiler enabled.                                | Disable the holiday key on the boiler.                                 |
| Required room temperature     | Radiators become too hot.                                         | Set thermostatic valve(s) lower.                                       |
| greatly exceeded.             |                                                                   | Set Heating levels for "Comfort" lower.                                |
|                               | FR 110 installed in an unfavourable location, e.g. external wall, | Select a better location for FR 110 and reposition it.                 |
|                               | near windows, in a draught,                                       |                                                                        |
| Excessive room temperature    | Temporary influence of external heat on the room, e.g. through    | Select a better location for FR 110 and reposition it.                 |
| fluctuations.                 | radiant energy from the sun, lighting, TV, fireplace etc.         |                                                                        |
| Temperature rises instead of  | Clock time incorrectly set.                                       | Check time setting.                                                    |
| falling.                      |                                                                   |                                                                        |
| Room temperature too high     | The building retains a lot of heat.                               | Set an earlier switching time for "Economy" and/or "Frost".            |
| during "Economy" and/or       |                                                                   |                                                                        |
| "Frost" mode.                 |                                                                   |                                                                        |
| Incorrect or no control.      | BUS connection or BUS subscriber faulty.                          | Check the BUS connection against the wiring diagram and correct it if  |
|                               |                                                                   | required.                                                              |
| Controller can only be set to | Mode selector faulty.                                             | Have FR 110 replaced by your heating engineer.                         |
| automatic mode.               |                                                                   |                                                                        |
| Hot water cylinder does not   | Hot water temperature control on boller set too low.              | Set hot water temperature control higher.                              |
| neat up.                      |                                                                   | Reduce influence of solar optimisation if necessary.                   |
|                               | Flow temperature controller on the boiler set too low.            | Turn the flow temperature control on the boiler clockwise as far as it |
|                               |                                                                   | will go.                                                               |
|                               | Hot water programme fault.                                        | Check/correct programme.                                               |
|                               | Incorrect System configuration for hot water system.              | Correct the configuration to match the hot water system connected.     |
| Heating on during the night.  | Heat-up optimisation starts the heating early so that the home    | Set a later time for the desired room temperature.                     |
|                               | reaches the desired room temperature by the set time.             | Switch off heat-up optimisation.                                       |

Table 38

#### 7 Appendix

#### 7.1 NTC sensor values for CDi Classic appliances

#### 7.1.1 CH flow NTC sensor and hot water NTC sensor

| Temperature ( °C)               |                         |  |  |  |
|---------------------------------|-------------------------|--|--|--|
| Measurement tolerance $\pm$ 10% | Resistance ( $\Omega$ ) |  |  |  |
| 20                              | 14772                   |  |  |  |
| 25                              | 11 981                  |  |  |  |
| 30                              | 9 786                   |  |  |  |
| 35                              | 8 0 4 7                 |  |  |  |
| 40                              | 6 653                   |  |  |  |
| 45                              | 5 523                   |  |  |  |
| 50                              | 4 608                   |  |  |  |
| 55                              | 3 856                   |  |  |  |
| 60                              | 3 243                   |  |  |  |
| 65                              | 2 7 4 4                 |  |  |  |
| 70                              | 2 332                   |  |  |  |
| 75                              | 1 990                   |  |  |  |
| 80                              | 1 704                   |  |  |  |
| 85                              | 1 464                   |  |  |  |
| 90                              | 1 262                   |  |  |  |
| 95                              | 1 093                   |  |  |  |
| 100                             | 950                     |  |  |  |

Table 39 Central heating flow & hot water sensors

#### 7.2 CDi Classic fan speeds

|                       |     | Fan speed ra | ange (Hz) |
|-----------------------|-----|--------------|-----------|
| Appliance             | Gas | СН           | DHW       |
| 30CDi Classic Regular | NG  | 28-91        | n/a       |
| 40CDi Classic Regular | NG  | 30 - 110     | n/a       |
| 30CDi Classic Regular | LPG | 35 - 84      | n/a       |
| 40CDi Classic Regular | LPG | 40 - 103     | n/a       |
| 30CDi Classic System  | NG  | 28-91        | 28-91     |
| 35CDi Classic System  | NG  | 28 - 103     | 28 - 103  |
| 30CDi Classic System  | LPG | 36 - 84      | 36 - 84   |
| 35CDi Classic System  | LPG | 35 - 96      | 35 - 96   |
| 29CDi Classic         | NG  | 28-91        | 28-91     |
| 34CDi Classic         | NG  | 28-91        | 28 - 103  |
| 38CDi Classic         | NG  | 30 - 82      | 30 - 105  |
| 42CDi Classic         | NG  | 30 - 82      | 30-110    |
| 29CDi Classic         | LPG | 35 - 84      | 35 - 84   |
| 34CDi Classic         | LPG | 35 - 84      | 35 - 96   |
| 38CDi Classic         | LPG | 40 - 78      | 40 - 98   |
| 42CDi Classic         | LPG | 40 - 78      | 40 - 103  |

Table 40 CDi Classic fan speed range

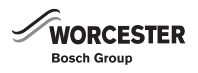

#### 7.3 NTC sensor characteristics

#### 7.3.1 Primary NTC

| <b>RESISTANCE (</b> $\Omega$ <b>)</b> | TEMPERATURE ( °C) |
|---------------------------------------|-------------------|
| >= 35975                              | 0                 |
| 22763                                 | 10                |
| 14772                                 | 20                |
| 9786                                  | 30                |
| 6652                                  | 40                |
| 4607                                  | 50                |
| 3243                                  | 60                |
| 2332                                  | 70                |
| 1703                                  | 80                |
| 1261                                  | 90                |
| <= 949                                | 100               |

Table 41 Primary NTC sensor thermisters

## 7.3.2 Domestic hot water NTC

| <b>RESISTANCE (</b> $\Omega$ <b>)</b> | TEMPERATURE ( °C) |
|---------------------------------------|-------------------|
| 33242                                 | 0                 |
| 19947                                 | 10                |
| 12394                                 | 20                |
| 7947                                  | 30                |
| 5242                                  | 40                |
| 3548                                  | 50                |
| 2459                                  | 60                |
| 1740                                  | 70                |
| 1256                                  | 80                |
| 923                                   | 90                |

 Table 42 Domestic hot water NTC sensor thermisters

## 7.3.3 Outdoor NTC

| <b>RESISTANCE (</b> $\Omega$ <b>)</b> | TEMPERATURE ( °C) |
|---------------------------------------|-------------------|
| >= 4111                               | -40               |
| 3669                                  | -35               |
| 3218                                  | -30               |
| 2775                                  | -25               |
| 2360                                  | -20               |
| 1983                                  | -15               |
| 1650                                  | -10               |
| 1363                                  | -5                |
| 1122                                  | 0                 |
| 922                                   | 5                 |
| 759                                   | 10                |
| 624                                   | 15                |
| 515                                   | 20                |
| 427                                   | 25                |
| 354                                   | 30                |
| 296                                   | 35                |
| 247                                   | 40                |
| 207                                   | 45                |
| <= 174                                | 50                |

Table 43 Outdoor NTC sensor thermisters

#### 7.3.4 Flow turbine

| FREQUENCY (Hz) | FLOW RATE (L/m) |
|----------------|-----------------|
| 0              | 0               |
| 7.7            | 1.5             |
| 69.2           | 10              |
| 104.1          | 15              |
| 140.5          | 20              |
| 176.4          | 25              |

Table 44 Flow turbine

#### 7.4 Code plugs used with CDi Classic appliances

| Order no.     | Code plug                                                                               |
|---------------|-----------------------------------------------------------------------------------------|
| 7 719 002 724 | Greenstar 25CDi Combi - NG $\rightarrow$ LPG                                            |
| 87190010630   | Greenstar 25CDi Combi - LPG $ ightarrow$ NG                                             |
| 7 719 003 100 | Greenstar 27CDi Combi - NG → LPG                                                        |
| 87190011040   | Greenstar 27CDi Combi - LPG → NG                                                        |
| 7 719 002 725 | Greenstar 29CDi/30CDi Combi - NG → LPG                                                  |
| 87190010640   | Greenstar 29CDi/30CDi Combi - LPG → NG                                                  |
| 7 719 003 101 | Greenstar 30CDi Combi (7 713 331 023) - NG $\rightarrow$ LPG                            |
| 87190011050   | Greenstar 30CDi Combi (7 713 331 024) -<br>LPG $\rightarrow$ NG                         |
| 7 719 002 726 | Greenstar 34CDi/35CDi Combi - NG → LPG                                                  |
| 87190010650   | Greenstar 34CDi/35CDi Combi - LPG → NG                                                  |
| 7 719 002 815 | Greenstar 37CDi Combi - NG $\rightarrow$ LPG                                            |
| 87190010780   | Greenstar 37CDi Combi - LPG $\rightarrow$ NG                                            |
| 7 719 002 727 | Greenstar 38CDi/40CDi Combi - NG → LPG                                                  |
| 87190010660   | Greenstar 38CDi/40CDi Combi - LPG → NG                                                  |
| 7 719 002 816 | Greenstar 42CDi Combi - NG $\rightarrow$ LPG                                            |
| 87190010790   | Greenstar 42CDi Combi - LPG $ ightarrow$ NG                                             |
| 7 719 002 728 | Greenstar 30CDi Conventional - NG $\rightarrow$ LPG                                     |
| 87190010670   | Greenstar 30CDi Conventional - LPG $\rightarrow$ NG                                     |
| 7 719 002 729 | Greenstar 40CDi Conventional - NG $\rightarrow$ LPG                                     |
| 87190010680   | Greenstar 40CDi Conventional - LPG $\rightarrow$ NG                                     |
| 7 719 002 812 | Greenstar 30CDi System - NG $\rightarrow$ LPG                                           |
| 87190010750   | Greenstar 30CDi System - LPG $\rightarrow$ NG                                           |
| 7 719 002 813 | Greenstar 30CDi System (with optional diverter valve) - NG $\rightarrow$ LPG            |
| 87190010760   | Greenstar 30CDi System (with optional diverter valve) - LPG $\rightarrow$ NG            |
| 7 738 112 023 | Greenstar 35CDi System (with or without optional diverter valve) - NG $\rightarrow$ LPG |
| 87377064190   | Greenstar 35CDi System (with or without optional diverter valve) - LPG → NG             |
| 7 719 002 814 | British Gas 532, 532/i - NG → LPG                                                       |
| 87190010770   | British Gas 532, 532/i - LPG → NG                                                       |
| 7 719 002 815 | British Gas 537, 537/i - NG → LPG                                                       |
| 87190010780   | British Gas 537, 537/i - LPG → NG                                                       |
| 7 719 002 816 | British Gas 542, 542/i - NG → LPG                                                       |
| 87190010790   | British Gas 542, 542/i - LPG → NG                                                       |
| 7 719 002 812 | British Gas 430/i System - NG → LPG                                                     |
| 87190010750   | British Gas 430/i System - LPG $\rightarrow$ NG                                         |
| 7 719 002 813 | British Gas 430/i System (with optional diverter valve) - NG $\rightarrow$ LPG          |
| 87190010760   | British Gas 430/i System (with optional diverter valve) - LPG $\rightarrow$ NG          |

Table 45 CDi Classic code plug part numbers

#### 7.5 Approved corrosion inhibitors and anti-freeze for central heating water

#### **Corrosion inhibitor**

▶ Add a suitable\* inhibitor (or combined inhibitor/anti-freeze if the system is exposed to freezing conditions) to the heating system in accordance with the DWTA Code of Practice and the manufacturers instructions.

\*The inhibitor or combined inhibitor/anti-freeze must not cause damage to the materials within the appliance and any other materials/ components within the system.

| Manufacturer |              |                        |
|--------------|--------------|------------------------|
| Fernox       | 01799 550811 | fernox.com             |
| Sentinal     | 1800 882 373 | sentinel-solutions.net |
|              |              |                        |

Table 46

#### 7.6 **Possible sources of corrosive CFCs**

The presence of halogenated hydrocarbons in the combustion air causes surface corrosion on affected metals. Particularly susceptible is the combustion chamber and the heat exchanger surfaces (including stainless steel) as well as the metal components in the flue socket, flue pipe connections and in the chimney.

The halogen compounds present in the combustion air produce highly corrosive hydrochloric acid in the flame and in some cases - depending on the precise composition of the combustion air - hydrofluoric acid, both of which accumulate in the boiler and remain active over long periods.

In order to limit the damage, the source of the air contamination must be located and sealed off. If this is not possible, the combustion air must be drawn from an alternative clean source.

Halogens can occur in the following locations:

| Commercial and industrial sources |                                                                                   |  |
|-----------------------------------|-----------------------------------------------------------------------------------|--|
| Dry cleaners                      | Trichloroethylene, tetrachloroethylene, fluorinated hydrocarbons                  |  |
| Degreasing baths                  | Perchloroethylene, trichloroethylene, methyl chloroform                           |  |
| Printers                          | Trichloroethylene                                                                 |  |
| Hairdressers                      | Aerosol spray propellants, hydrocarbons containing fluorine and chlorine (freons) |  |

Table 47

## Sources in the home

| Cleaning and degreasing | Perchloroethylene, methyl        |
|-------------------------|----------------------------------|
| agents                  | chloroform, trichloroethylene,   |
|                         | methylene chloride, carbon       |
|                         | tetrachloride, hydrochloric acid |

Table 48

| Home workshops        |                                   |
|-----------------------|-----------------------------------|
| Solvents and thinners | Various chlorinated hydrocarbons  |
| Spray cans            | Chlorofluorohydrocarbons (freons) |
| Table 49              |                                   |

WORCESTER

Bosch Group

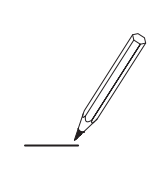

## WORCESTER, BOSCH GROUP:

| TECHNICAL SUPPORT: | 0330 123 3366 |
|--------------------|---------------|
| APPOINTMENTS:      | 0330 123 9339 |
| SPARES:            | 0330 123 9779 |
| LITERATURE:        | 0330 123 9119 |
| TRAINING:          | 0330 123 0166 |
| SALES:             | 0330 123 9669 |

Worcester, Bosch Group Cotswold Way, Warndon, Worcester WR4 9SW. Tel. 0330 123 9559 Worcester, Bosch Group is a brand name of Bosch Thermotechnology Ltd. worcester-bosch.co.uk

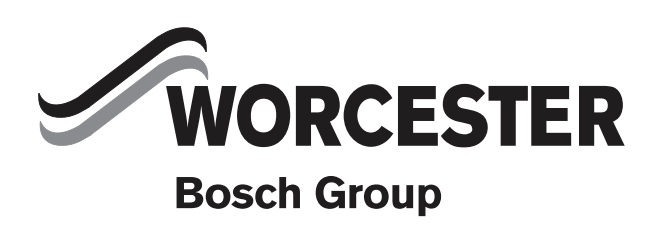

 $6\,720\,830\,033$